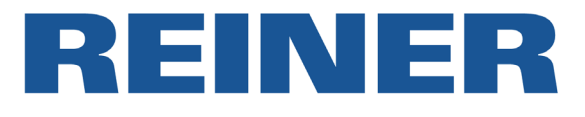

# Mode d'emploi **880**

Marqueur électronique avec formules commerciales et empreinte spécifique

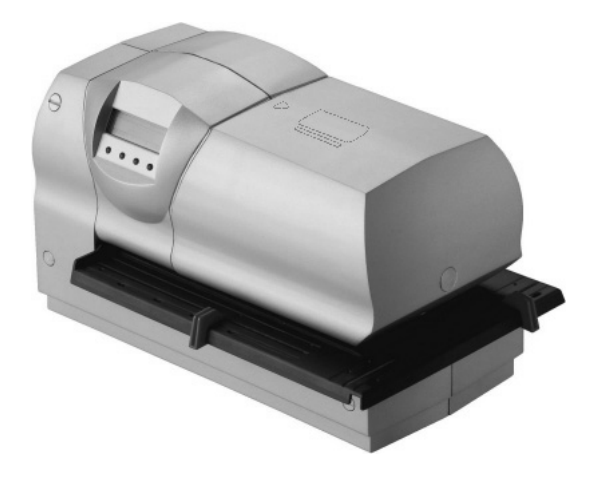

#### © 2005 Ernst Reiner GmbH & Co. KG

Tous droits réservés. La traduction, la reproduction ou toute copie partielle ou complète du présent mode d'emploi sous quelque forme que ce soit requiert expressément notre accord écrit. Nous nous réservons le droit de procéder à des modifications de contenu sans préavis.

Ce mode d'emploi a été rédigé avec le plus grand soin, nous ne pouvons toutefois être tenus pour responsables des éventuelles erreurs ou lacunes qu'il pourrait contenir, ni des dommages qui pourraient en résulter. Consignes de sécurité qu'il vous faut impérativement respecter lors de l'utilisation de votre marqueur électronique :

- L'appareil Reiner 880 respecte les dispositions de sécurité s'appliquant aux équipements informatiques, machines de bureaux électriques comprises
- Des risques conséquents (incendie) peuvent résulter de l'ouverture de l'appareil par une personne non autorisée à le faire ou de réparations non conformes

Ne glissez pas vos doigts entre la plaque de base et le chariot pour éviter de les coincer

- Le transport de l'appareil doit toujours s'effectuer dans l'emballage d'origine ou dans un autre emballage garantissant une protection antichoc appropriée
- Un phénomène de condensation peut se produire lorsque l'appareil passe d'un environnement à basse température aux locaux de service. Il convient alors d'attendre que l'appareil se soit adapté à la température ambiante et soit parfaitement sec avant de le mettre en service.
- La concordance de la tension d'alimentation locale du secteur avec la valeur de tension indiquée sur le module d'alimentation est à vérifier
- L'accès à la prise de courant de sécurité de l'installation du bâtiment doit être garanti en permanence
- L'appareil n'étant pas pourvu d'un interrupteur marche / arrêt, le câble de raccordement secteur doit être retiré pour déconnecter le marqueur du réseau
- Les câbles de l'appareil doivent être mis en place de façon à ne pas constituer de source de danger (risque de trébuchement) et à ne pas être endommagés
- Il convient de veiller à ce qu'aucun objet (tel qu'une chaînette ou un trombone) ou liquide ne pénètre à l'intérieur de l'appareil sous peine de décharge électrique ou de court-circuit
- Le câble de raccordement secteur est à retirer dans les cas d'urgence (tels que des dommages subis par des éléments du boîtier, des composants de l'appareil, le câble d'alimentation ou l'intrusion de liquides ou de corps étrangers dans l'appareil) avant de contacter votre revendeur ou notre service après-vente

## Table des matières

| Consignes de sécurité                                               | . 3  |
|---------------------------------------------------------------------|------|
| Accessoires livrés                                                  | . 6  |
| Eléments de l'appareil                                              | . 7  |
| Mise en service                                                     | . 8  |
| Retirer le capot                                                    | . 8  |
| Enlever la sécurité de transport                                    | . 8  |
| Tendre le ruban                                                     | . 8  |
| Mise en place de la cartouche à ruban                               | . 9  |
| Mise en place des piles                                             | . 9  |
| Remettre le capot en place                                          | . 9  |
| Réglage des butées pour le papier                                   | . 10 |
| Mise en place d'une butée pour le papier sur la glissière pivotante | . 10 |
| Mise en place et réglage d'un contact de position                   | 11   |
| Mise en place de la languette presse-papier                         | . 12 |
| Branchement de l'alimentation électrique                            | . 13 |
| Impression                                                          | . 14 |
| Introduction du support d'impression                                | . 15 |
| Précautions à prendre pour l'impression                             | . 16 |
| Niveau opérateur / Bureau                                           | . 17 |
| Description de la liste des favoris                                 | . 18 |
| Vue d'ensemble du menu                                              | . 19 |
| Description des touches de fonction dans le menu                    | . 20 |
| Menu Empreinte                                                      | . 21 |
| Empreintes en mémoire No. 00 - 06                                   | 22   |
| No. 07 - 15                                                         | . 23 |
| No. 16 - 23                                                         | . 24 |
| No. 24 - 31                                                         | . 25 |
| No. 32 - 40                                                         | . 26 |

| Menu Date / Heure                                        | 27 |
|----------------------------------------------------------|----|
| Diagramme                                                | 28 |
| Menu Numéroteur / Numéro fixe                            | 29 |
| Explications relatives au Numéroteur                     | 30 |
| Valeur initiale, valeur minimale, valeur maximale, mode  | 30 |
| Repetición, Pre - Ceros ON / OFF                         | 31 |
| Avancer le numéroteur manuellement                       | 32 |
| Diagramme 1                                              | 33 |
| Diagramme 2                                              |    |
| Menu Texte commerciale / Texte carte                     | 35 |
| Formules commerciales en mémoir                          |    |
|                                                          |    |
| Menu Langue                                              | 37 |
| Menu Configuration                                       | 38 |
| Diagramme                                                |    |
| 0                                                        |    |
| Fonctions de la carte                                    | 40 |
| Function clé, Identification de l'opérateur sur la carte | 41 |
| Empreinte individualisee sur la carte                    |    |
| Remplacement de la cartouche à ruban                     | 42 |
| Remplacement de la plaque d'impression                   | 43 |
| Antivol pour plaque d'impression                         | 44 |
| Interface USB                                            | 46 |
| Nettoyage de l'appareil                                  | 47 |
| Conseils d'utilisation et messages d'erreur              | 48 |
| Réinitialisation                                         | 50 |
| Caractéristiques techniques                              | 51 |
| Certificats                                              | 52 |

#### Accessoires livrés

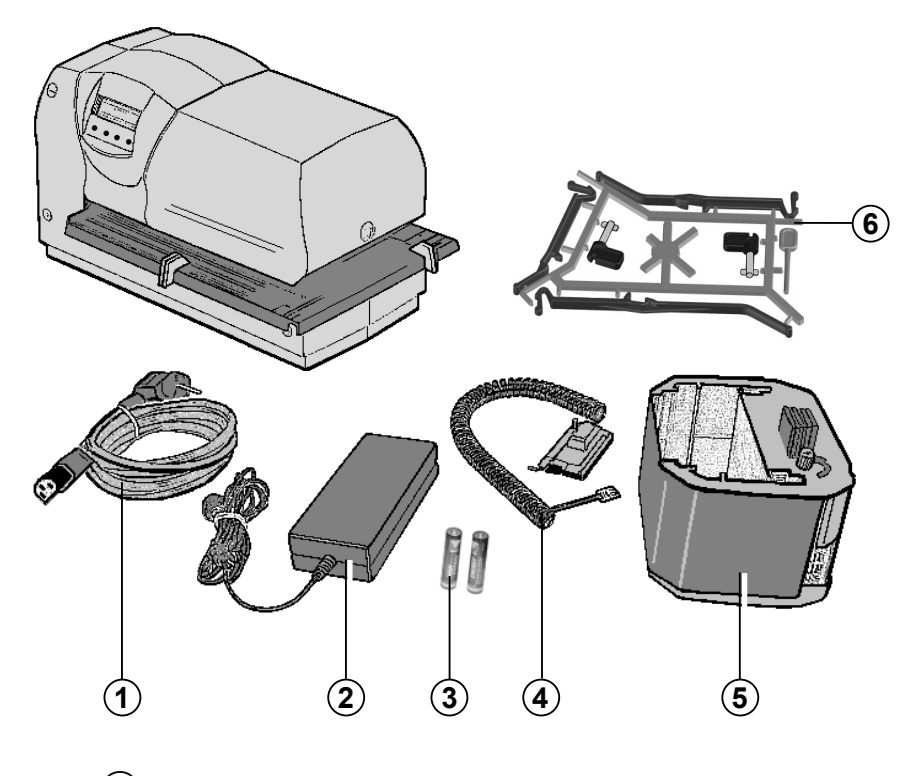

- 1 = Câble de raccordement secteur
- (2) = Module d'alimentation électrique
- (3) = 2 piles de type AAA
- (4) = Contact de position
- (5) = Cartouche à ruban
- (6) = Accessoires du contact de position (N° de référence : 887 380 - 000) se composant de:
  - 2 Clés de verrouillage
  - 1 Pointe de réinitialisation
  - 1 Languette presse-papier courte
  - 1 Languette presse-papier moyenne
  - 1 Languette presse-papier longue

#### Eléments de l'appareil

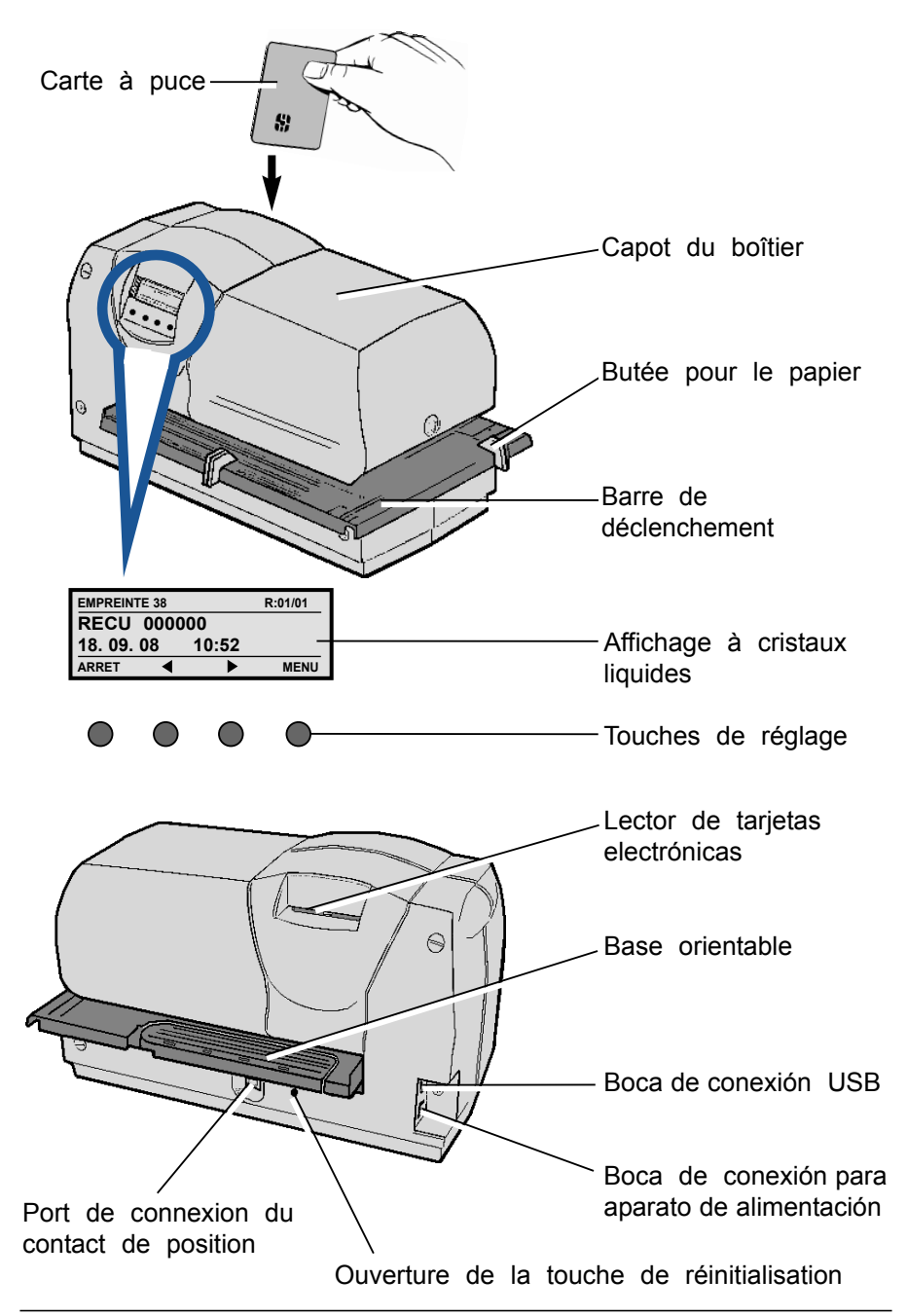

#### Mise en service

#### Retirer le capot

- Saisir le capot du boîtier à deux mains, puis exercer une pression vers le bas avec les deux pouces sur sa partie médiane afin de le déverrouiller
- Retirer le capot par l'avant

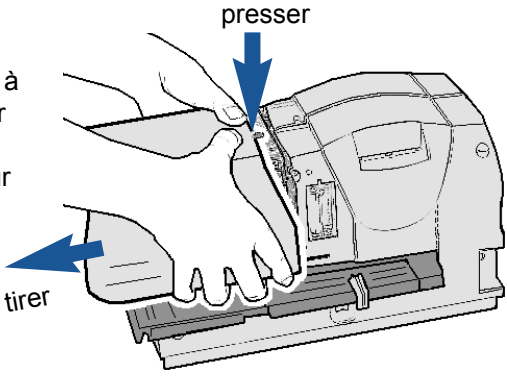

#### Enlever la sécurité de transport

Retirer le carton par le haut

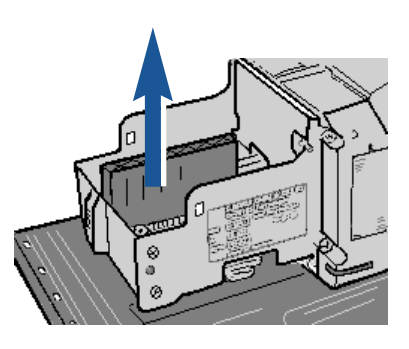

#### Tendre le ruban

Tourner la molette vers la gauche, dans le sens de la flèche, d'environ un tour

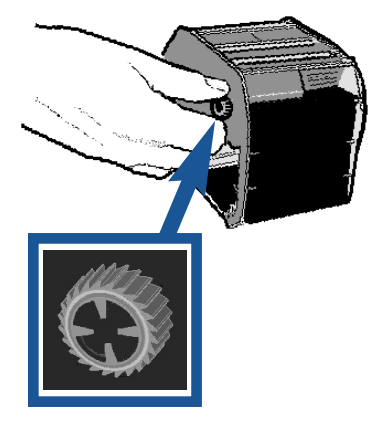

# Mise en place de la cartouche à ruban

Saisir la cartouche à ruban par sa poignée striée, l'insérer dans ses guides puis la faire coulisser jusqu'à la butée dans le sens de la flèche

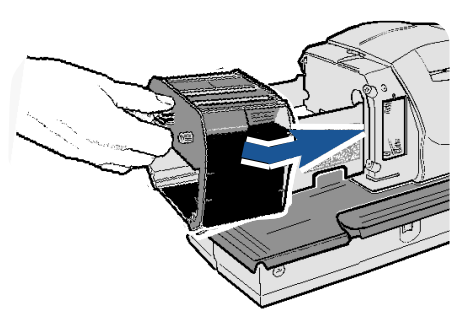

#### Mise en place des piles

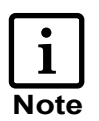

Les piles (de type AAA) permettent de mémoriser la date et l'heure

Insérer les piles dans leur logement en veillant à respecter leurs polarités

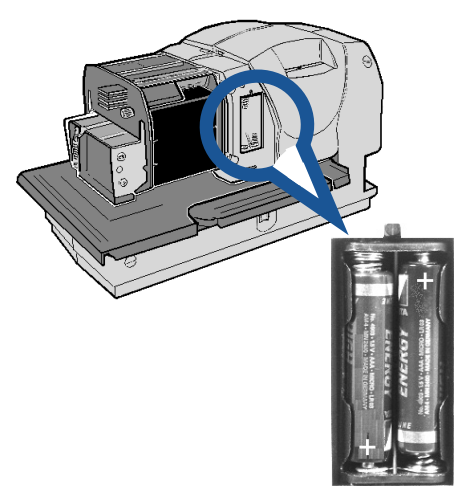

#### Remettre le capot en place

 Réinsérer le capot dans ses guides puis le faire coulisser jusqu'au déclic

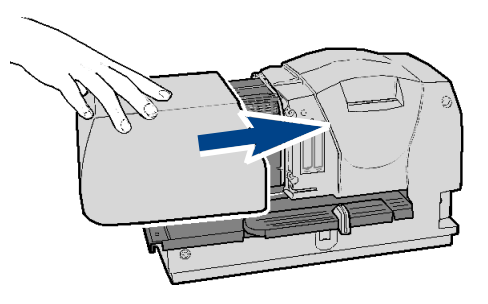

# Réglage des butées pour le papier

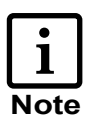

Les butées rouges vous permettent de positionner facilement les documents. Ces butées sont règlables à volonté.

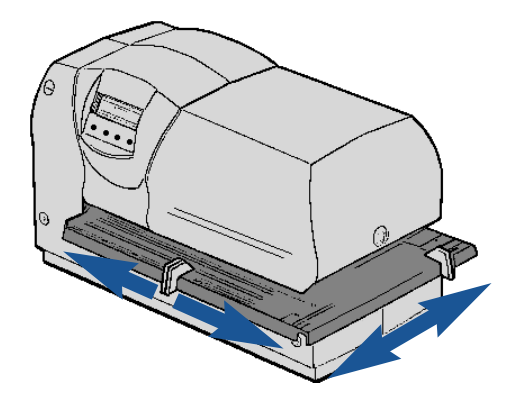

#### Mise en place d'une butée pour le papier sur la glissière pivotante

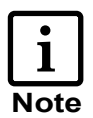

Il est également possible d'installer une butée pour le papier sur la glissière pivotante. Elle sert alors de butée de positionnement vertical pour l'empreinte. L'impression est déclenchée via la tablette d'alimentation.

- Déverrouiller la glissière pivotante de la tablette d'alimentation sur la face arrière et la faire pivoter dans la direction indiquée par la flèche
- Retirer une butée pour le papier de la tablette d'alimentation, l'insérer dans la glissière pivotante puis la régler en position

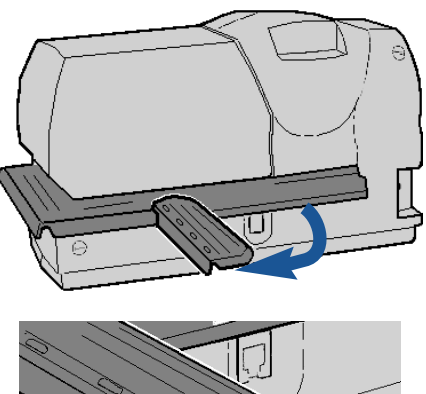

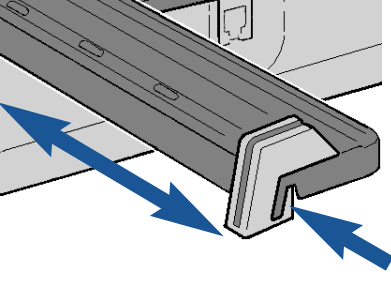

# Mise en place et réglage d'un contact de position

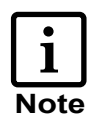

Le contact de position permet au papier introduit de déclencher lui-même l'impression. (cf. 'Menu / Configuration / Déclenchement', pages 38 et 39)

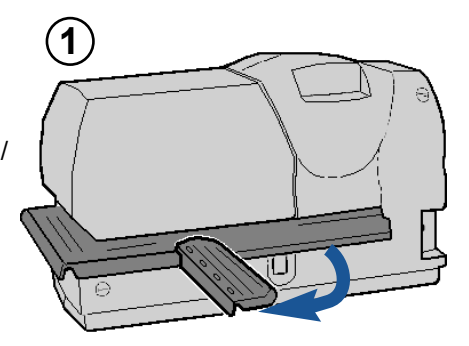

Déverrouiller la glissière pivotante de la face arrière et la faire pivoter dans la direction indiquée par la flèche (cf. figure 1)

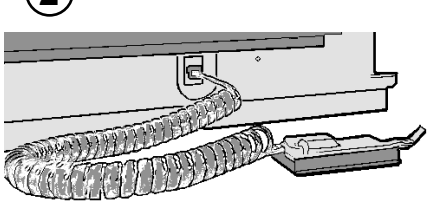

- Brancher le contact de position au port de connexion prévu à cet effet (cf. figure 2)
- Mettre la butée de positionnement en place en introduisant la clé de verrouillage dans une ouverture de la glissière pivotante puis en la faisant pivoter à 90° pour la verrouiller (cf. figure 3)

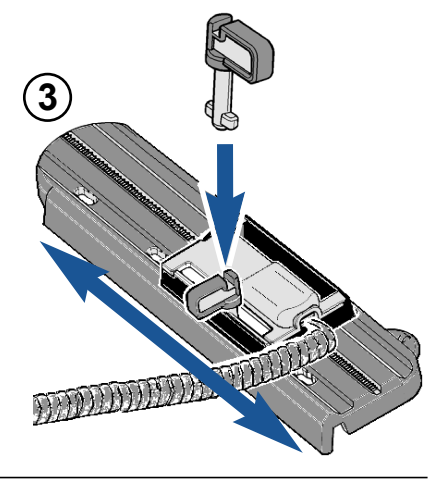

# Mise en place de la languette presse-papier

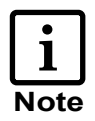

L'alimentation du papier est facilitée par la mise en place d'une languette presse-papier sur le contact de position. Trois languettes différentes sont à votre disposition (courte, moyenne, longue). Le choix de la longueur est dicté par l'écart séparant le contact de position du boîtier : L'écart entre la languette presse-papier et le boîtier devrait être le plus faible possible afin d'optimiser le guidage du support d'impression.

- Choisir la languette presse-papier appropriée parmi les accessoires du contact de position (cf. page 6)
- Installer la languette presse-papier sur le contact de position (un emplacement est prévu à cet effet) et la verrouiller

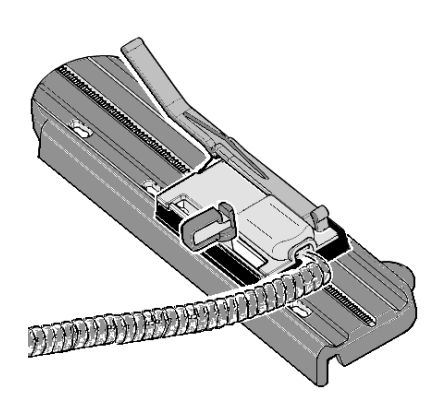

DADDA

#### Branchement de l'alimentation électrique

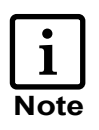

Le port de connexion de l'alimentation électrique se trouve sur la face arrière de l'appareil

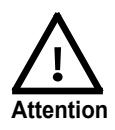

Brancher la fiche ronde du câble du module d'alimentation sur la prise inférieure de l'appareil

- Relier le câble de raccordement secteur au module d'alimentation (via le connecteur à trois broches)
- Relier l'autre extrémité du câble de raccordement secteur à une prise de courant
- L'appareil est alors prêt à fonctionner.
   L'écran affiche une empreinte.

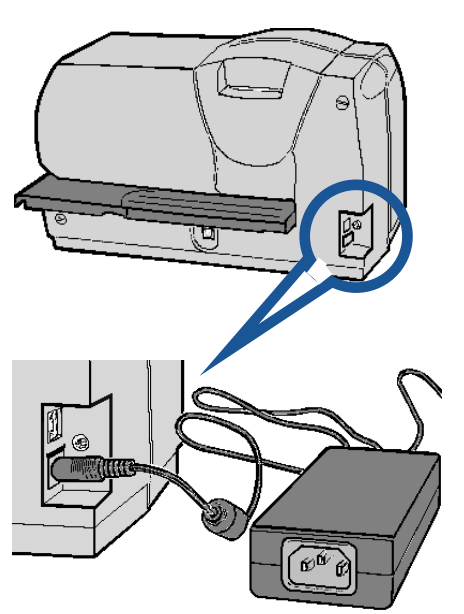

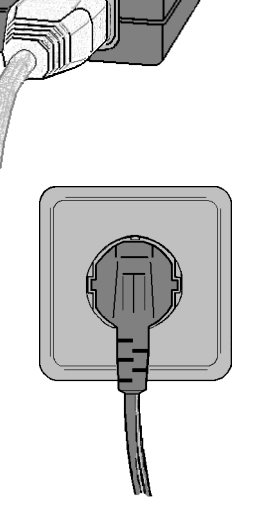

#### Impression

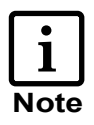

Trois méthodes différentes sont à votre disposition pour le déclenchement de l'impression. Le type de déclenchement requis doit être sélectionné dans le menu (cf. pages 38 à 39, 'Configuration / Déclenchement')

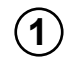

# Uniquement par la tablette de déclenchement:

- Introduire le support d'impression jusqu'à la position requise (exemple: jusqu'à la butée pour le papier)
- Presser la tablette de déclenchement

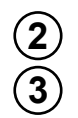

# Uniquement via contact de position :

 Introduire le support jusqu'au déclenchement automatique de l'impression

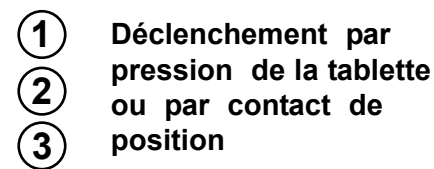

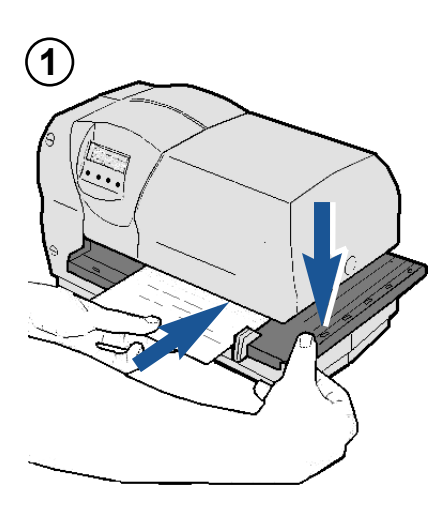

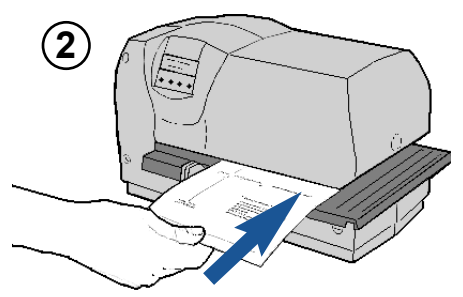

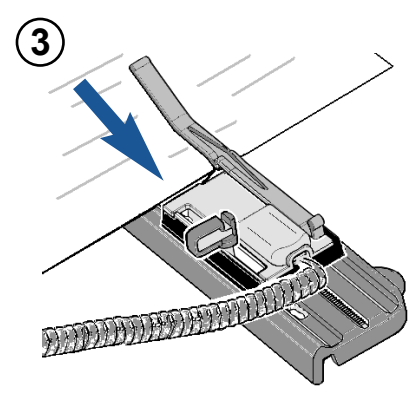

#### Introduction du support d'impression

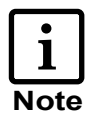

Les différentes possibilités d'introduction des supports d'impression offrent une liberté quasiillimitée pour le positionnement de l'empreinte

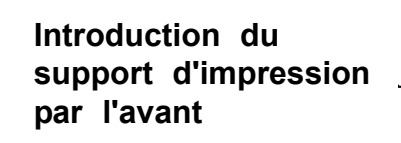

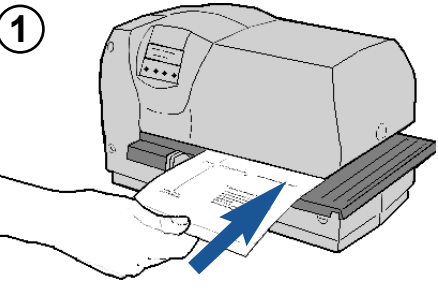

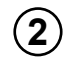

1

Introduction latérale du support d'impression

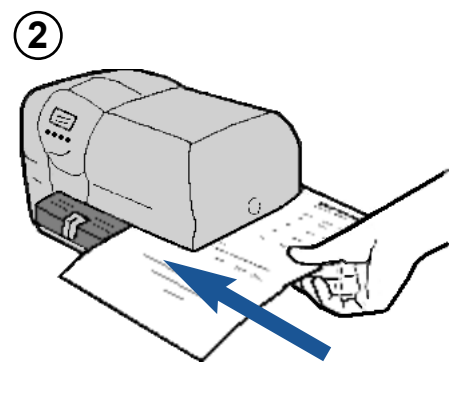

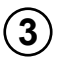

Introduction du support d'impression par l'arrière

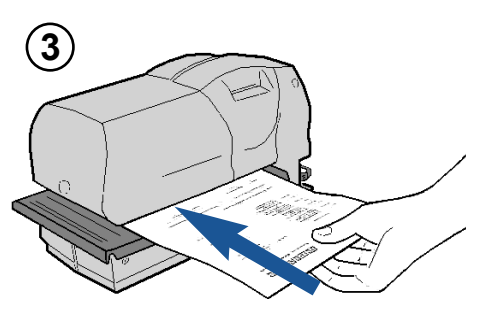

#### Précautions à prendre pour l'impression

## Ne pas imprimer sur des agrafes, des trombones ou des perforations !

L'empreinte ou l'impression sur des agrafes, des trombones ou d'autres objets durs risque d'endommager la plaque d'impression ou la tête d'impression.

Suite à un endommagement de la plaque ou de la tête d'impression, l'impression peut s'avérer incomplète.

L'empreinte ou l'impression sur des perforations entraîne également une impression incomplète.

|  | 18,09.06 000 16  |
|--|------------------|
|  |                  |
|  | SEP[]8 2(5 10:24 |

#### Niveau opérateur / Bureau

EMPREINTE 38

R: 01/01

#### Prêt pour l'impression

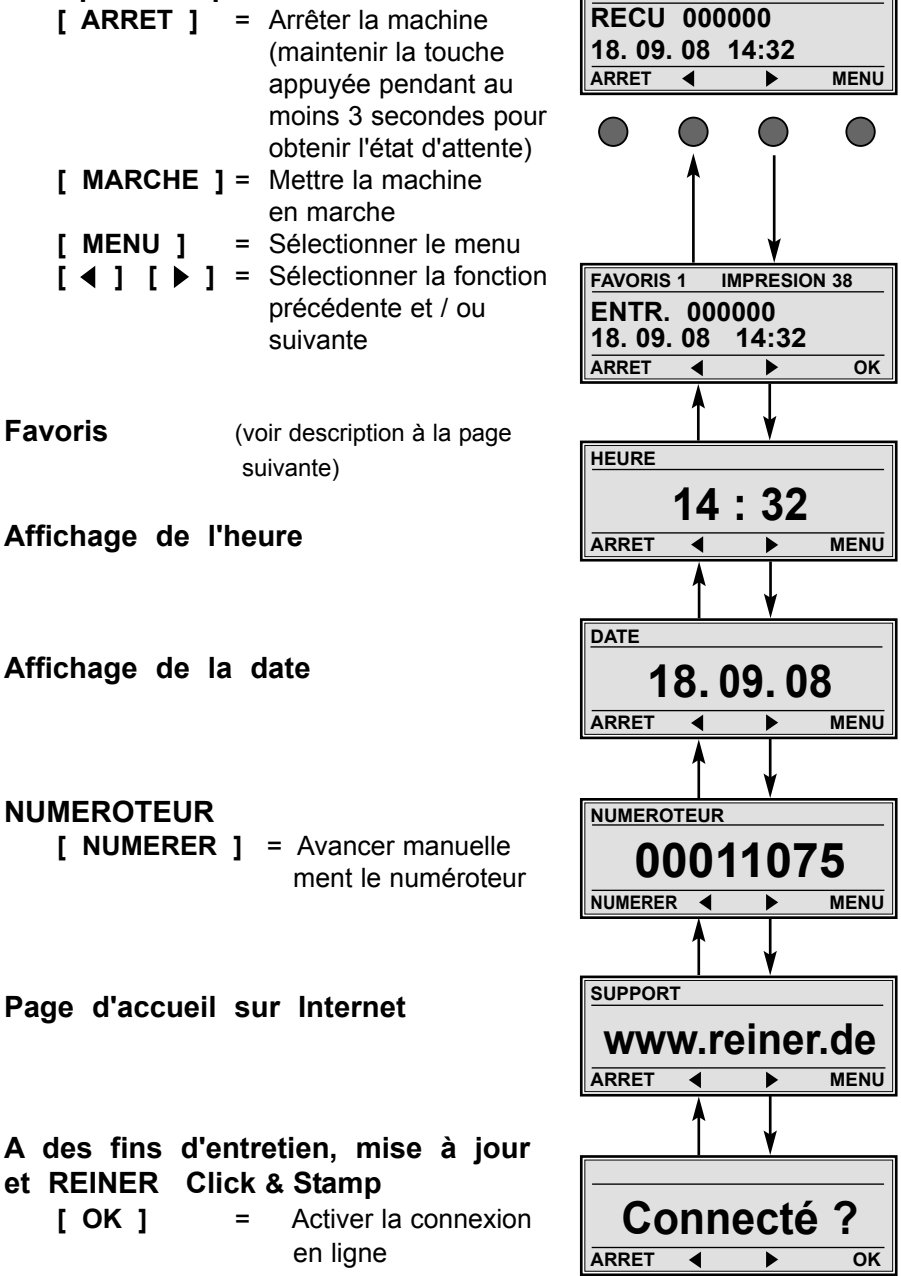

#### Description de la liste des favoris

- La liste des favoris contient cinq images d'empreinte
  La dernière image d'empreinte activée est mémorisée automatiquement dans la liste des favoris comme FAVORIS 1. Ainsi, le FAVORIS 5 précédent est supprimé
  Le contenu de la liste des favoris peut être modifié comme on le souhaite. Exemple : Divers textes préliminaires peuvent être assignés à une image d'empreinte quelconque
  Nr. du Empreinte
  Favoris (1 ... 5)
  - Fonctions des touches :

| [ ]    | [ ► | ] =                                | Sélectionner le favori<br>précédent et/ou suivant |
|--------|-----|------------------------------------|---------------------------------------------------|
| [ 0K ] | =   | Le favori<br>activé co<br>d'emprei | sélectionné est<br>omme image<br>nte actuelle     |

#### Vue d'ensemble du menu

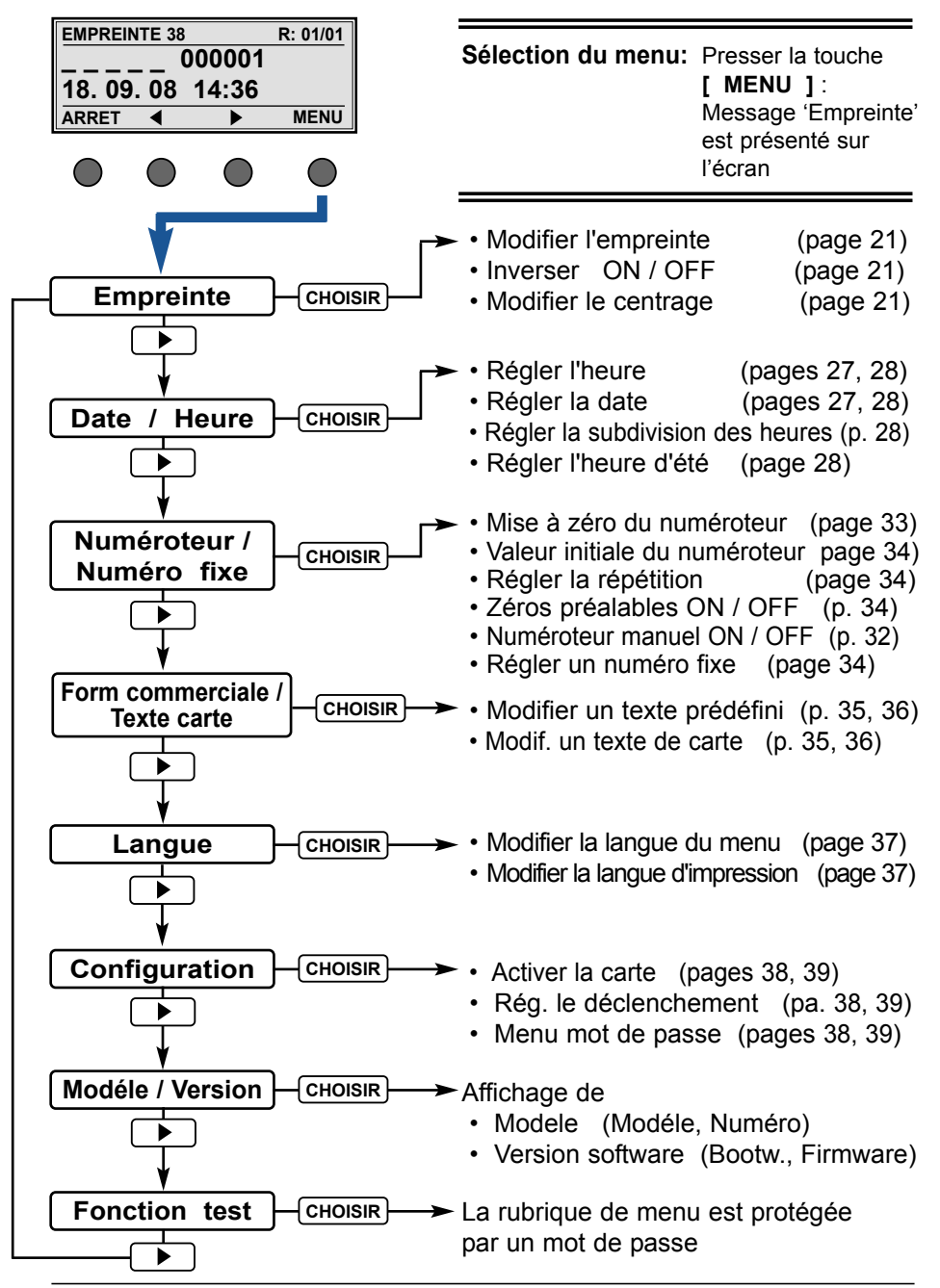

| Descrip      | tion d         | les to          | ouches                                                  | de fo                                                                | onction                                                                             | dan                                          | s le                                        | menu                  |
|--------------|----------------|-----------------|---------------------------------------------------------|----------------------------------------------------------------------|-------------------------------------------------------------------------------------|----------------------------------------------|---------------------------------------------|-----------------------|
| EMPREINTE 38 | 00000<br>14:36 | <u>R: 01/01</u> |                                                         |                                                                      |                                                                                     | Empre                                        | inte                                        | 1<br>CHOISIR          |
|              |                |                 |                                                         |                                                                      |                                                                                     |                                              |                                             |                       |
| •••          | Ŭ              | Ŭ               |                                                         |                                                                      | C                                                                                   | Ū                                            | •                                           | •                     |
| [ CHOISIR    | ]              |                 | <ul> <li>Sélect</li> </ul>                              | tion d'u                                                             | n point de                                                                          | e men                                        | u affic                                     | hé                    |
|              |                |                 | <ul> <li>Sélect</li> </ul>                              | tion d'u                                                             | n état affi                                                                         | ché                                          |                                             |                       |
|              |                |                 | Un éta<br>par ur                                        | at actuel<br>n clignot                                               | llement ré<br>ement ap                                                              | eglé es<br>rès le                            | st affic<br>choix                           | ché                   |
|              |                |                 |                                                         |                                                                      |                                                                                     |                                              |                                             |                       |
| [ ◀ ] ou     | [ ▶ ]          |                 | <ul> <li>affiche<br/>ou su</li> </ul>                   | er le poi<br>livant                                                  | nt de mer                                                                           | nu pré                                       | céder                                       | nt                    |
|              |                |                 | <ul> <li>régler<br/>croiss</li> </ul>                   | l'état sé<br>ant ou                                                  | électionné<br>décroissa                                                             | par o<br>ant                                 | rdre                                        |                       |
|              |                |                 | <ul> <li>régler<br/>par or</li> </ul>                   | les vale<br>dre cro                                                  | eurs numé<br>issant ou                                                              | érique:<br>I déci                            | s<br>oissa                                  | nt                    |
| [ OK ]       |                |                 | <ul> <li>l'état</li> </ul>                              | réglé es                                                             | st accepté                                                                          | et me                                        | émoris                                      | sé                    |
|              |                |                 | <ul> <li>la vale<br/>est a</li> </ul>                   | eur num                                                              | érique rég<br>et mém                                                                | glée<br>orisée                               | <del>)</del>                                |                       |
|              |                |                 |                                                         |                                                                      |                                                                                     |                                              |                                             |                       |
| [ RETOUR     | ]              |                 | Retou                                                   | r au poi                                                             | nt de mer                                                                           | nu pré                                       | céder                                       | nt                    |
|              |                |                 | Le cas<br>reprise<br>le mei<br>L'imag<br>à nou<br>à nou | s échéa<br>es sur la<br>nu ou ur<br>ge d'emp<br>veau aff<br>veau pré | nt, appuye<br>a touche p<br>n réglage.<br>preinte ac<br>ïchée à l'e<br>êt pour l'ir | er à p<br>bour q<br>tuelle<br>écran<br>mpres | lusieu<br>uitter<br>est el<br>et 88<br>sion | rs<br>nsuite<br>0 est |

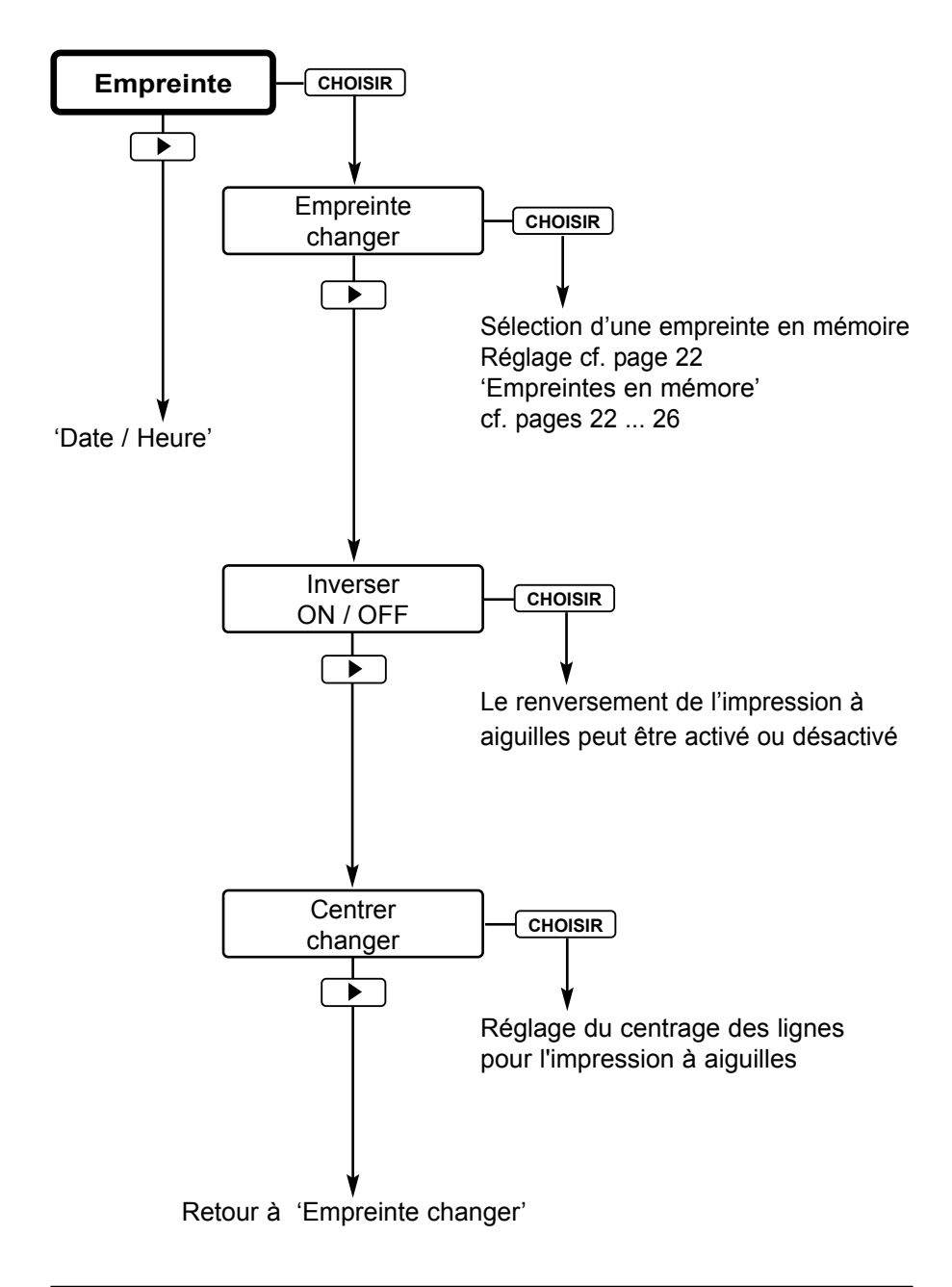

#### Empreintes en mémoire

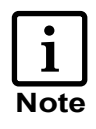

Un exemple est systématiquement fourni sur une seconde ligne si l'empreinte peut être complétée par un texte prédéfini (formules commerciales). Les formules commerciales ainsi que les noms des mois dépendent de la langue sélectionnée (cf. page 37).

I

|                       | N° Empreinte |                                                                                      | Identification<br>de l'opérateur<br>possible |
|-----------------------|--------------|--------------------------------------------------------------------------------------|----------------------------------------------|
|                       | 00           | Empreinte spécifique sur carte à puce                                                | oui                                          |
| Impression de la date | 01           | 18. SEP 2008<br>RECU 18. SEP 2008<br>(Exemple avec form. commerciales)               | oui<br>oui                                   |
|                       | 02           | <b>18. 09. 2008</b><br><b>PAYE 18. 09. 2008</b><br>(Exemple avec form. commerciales) | oui<br>oui                                   |
|                       | 03           | 2008 - 09 - 18<br>COPIE 2008 - 09 - 18<br>(Exemple avec form. commerciales)          | oui<br>oui                                   |
|                       | 04           | SEP 18 2008<br>DUPLI SEP 18 2008<br>(Exemple avec form. commerciales)                | oui<br>oui                                   |
|                       | 05           | 2008 001<br>RECU. 2008 001<br>(Exemple avec form. commerciales)                      | oui<br>oui                                   |
|                       | 06           | 18. SEP 2008<br>PAYE 18. SEP 2008<br>(Exemple avec form. commerciales)               | oui<br>oui                                   |

|                              | N° | Empreinte                                                                             | Identification<br>de l'opérateur<br>possible |
|------------------------------|----|---------------------------------------------------------------------------------------|----------------------------------------------|
|                              | 07 | libre                                                                                 |                                              |
| eur                          | 08 | 12345678<br>RECU 12345678<br>(Exemple avec form. commerciales)                        | oui<br>oui                                   |
| umérot6                      | 09 | 12345678<br>PAYE 12345678<br>(Exemple avec form. commerciales)                        | oui<br>oui                                   |
| Z                            | 10 | 12345678<br>ORIG 12345678<br>(Exemple avec form. commerciales)                        | oui<br>oui                                   |
| Numéro fixe                  | 11 | <b>123456789012</b><br><b>URGT. 123456789012</b><br>(Exemple avec form. commerciales) | oui<br>oui                                   |
|                              | 12 | <b>123456789012</b><br><b>COPIE 123456789012</b><br>(Exemple avec form. commerciales) | oui<br>oui                                   |
|                              | 13 | 123456789012<br>RECU 123456789012<br>(Exemple avec form. commerciales)                | oui<br>oui                                   |
| Numéroteur,<br>date à droite | 14 | 12345678 18. SEP 08<br>ORIG 12345678 18. SEP 08<br>(Exemple avec form. commerciales)  | oui<br>non                                   |
|                              | 15 | 12345678 18. 09. 08<br>COPIE 12345678 18. 09. 08<br>(Exemple avec form. commerciales) | oui<br>non                                   |

|        | N° | Empreinte                                                              | Identification<br>de l'opèrateur<br>possible |
|--------|----|------------------------------------------------------------------------|----------------------------------------------|
| ite    | 40 | 12345678 08 - 09 - 18                                                  | oui                                          |
| dro    | 10 | <b>RECU 12345678 08 - 09 - 18</b><br>(Exemple avec form. commerciales) | non                                          |
| a<br>A | 17 | 12345678 SEP 18 08                                                     | oui                                          |
| dat    | 17 | COMPT 12345678 SEP 18 08 (Exemple avec form. commerciales)             | non                                          |
| eur,   | 18 | 12345678 2008 001                                                      | oui                                          |
| roet   | 10 | PAYE 12345678 2008 001<br>(Exemple avec form. commerciales)            | non                                          |
| umé    | 19 | 12345678 18. SEP 2008                                                  | oui                                          |
| ž      | 13 | URGT. 12345678 18. SEP 2008 (Exemple avec form. commerciales)          | non                                          |
| he     | 20 | 18. SEP 08 12345678                                                    | oui                                          |
| aucl   | 20 | RAPPL 18. SEP 08 12345678 (Exemple avec form. commerciales)            | non                                          |
| àg     | 21 | 18. 09. 08 12345678                                                    | oui                                          |
| ate    | 21 | RECU 18. 09. 08 12345678 (Exemple avec form. commerciales)             | non                                          |
| ır, d  | 22 | 08 - 09 - 18 12345678                                                  | oui                                          |
| oteu   |    | <b>ORIG 08 - 09 - 18 12345678</b><br>(Exemple avec form. commerciales) | non                                          |
| ımér   | 23 | SEP 18 08 12345678                                                     | oui                                          |
| Nu     | 23 | PAYE SEP 18 08 12345678<br>(Exemple avec form. commerciales)           | non                                          |

|             | N°       | Empreinte                                                             | Identification<br>de l'opérateur<br>possible |
|-------------|----------|-----------------------------------------------------------------------|----------------------------------------------|
| ur,<br>che  | 24       | 2008 001 12345678                                                     | oui                                          |
| rote<br>gau |          | RECU 2008 001 12345678<br>(Exemple avec form. commerciales)           | non                                          |
| umé<br>te à | 25       | 18. SEP 2008 12345678                                                 | oui                                          |
| dat         | 20       | PAYE 18. SEP 2008 12345678 (Exemple avec form. commerciales)          | non                                          |
|             | 26       | 18. SEP 2008 08:45                                                    | oui                                          |
| Ire         | 20       | URGT. 18. SEP 2008 08:45 (Exemple avec form. commerciales)            | non                                          |
| 'heu        | 27 18. ( | 18. 09. 2008 08:45                                                    | oui                                          |
| de I        |          | AVOIR 18. 09. 2008 08:45<br>(Exemple avec form. commerciales)         | oui                                          |
| - 6         | 28       | 2008 - 09 - 18 08:45                                                  | oui                                          |
| date        |          | <b>RECU 2008 - 09 - 18 08:45</b><br>(Exemple avec form. commerciales) | oui                                          |
| a           | 29       | SEP 18 2008 08:45                                                     | oui                                          |
| de<br>r     | 20       | COPIE SEP 18 2008 08:45<br>(Exemple avec form. commerciales)          | non                                          |
| ssior       | 30       | 2008 001 08:45                                                        | oui                                          |
| bres        |          | CONFD 2008 001 08:45<br>(Exemple avec form. commerciales)             | oui                                          |
| <u>–</u>    | 31       | SEP 18 2008 AM 08:45                                                  | oui                                          |
|             |          | DUPLI SEP 18 2008 AM 08:45 (Exemple avec form. commerciales)          | non                                          |

|         | N° | Empreinte                                                                 | Identification<br>de l'opérateur<br>possible |
|---------|----|---------------------------------------------------------------------------|----------------------------------------------|
|         | 32 | libre                                                                     |                                              |
| date    | 33 | <b>123456 18. SEP 2008 08:45</b><br>(Formules commerciales impossible)    | non                                          |
| ro et e | 34 | <b>123456 18.09.2008 08:45</b><br>(Formules commerciales impossible)      | non                                          |
| numé    | 35 | <b>123456 2008 - 09 - 18 08:45</b><br>(Formules commerciales impossible)  | non                                          |
| e avec  | 36 | <b>123456 SEP 18 08 08:45</b><br>(Formules commerciales impossible)       | non                                          |
| l'heur  | 37 | <b>000000 2008 001 08:45</b><br>(Formules commerciales impossible)        | oui                                          |
| ion de  | 38 | 123456 18.09.08 08:45                                                     | oui                                          |
| essi    |    | <b>PAYE</b> 123456 18. 09. 08 08:45<br>(Exemple avec form. commerciales)  | non                                          |
| lmp     | 39 | <b>123456 SEP 18 08 AM 08:45</b><br>(Formules commerciales impossible)    | non                                          |
|         | 40 | Impression du texte de la plaque<br>seulement (pas d'impression aiguille) |                                              |

## Menu Date / Heure

| 1<br>Note | • | Heure 1 et Date 1                      | sont utilisés pour les images<br>d'empreinte mémorisées ainsi que<br>pour l'utilisation de cartes à puces                                                                            |
|-----------|---|----------------------------------------|----------------------------------------------------------------------------------------------------|
|           | • | Heure 2 et Date 2                      | Ils peuvent, par exemple, être utilisés<br>pour le contrôle des délais, le contrôle<br>des rendez-vous ou les dates<br>d'expiration.                                                 |
|           |   |                                        | Exemple :                                                                                                    |
|           |   |                                        | Heure et date actuelle (Heure 1<br>et Date 1):<br>11:45 08. 09. 08                                                                                                    |
|           |   |                                        | Heure et date d'expiration (Heure 2<br>et Date 2):<br>11:45 08. 10. 08                                                                                                    |
|           | • | Régler l'heure<br>et la date           | La description des réglages de<br>l'heure et de la date est limitée<br>aux réglages de l'heure 1 et<br>de la date 1.<br>Les réglages sont identiques<br>pour l'heure 2 et la date 2. |
|           | • | Régler<br>la subdivision<br>des heures | Le réglage effectué dans cette<br>rubrique de menu s'applique aux<br>Heure 1 et Heure 2                                                                                              |
|           |   |                                        | h / 60 = division 60 minutes<br>par heure                                                                                                    |
|           |   |                                        | h / 100 = division 100 minutes<br>par heure                                                                                                    |
|           | • | Régler l'heure d'été                   | Le réglage effectué dans cette<br>rubrique de menu s'applique aux<br>Heure 1 et Heure 2                                                                                              |

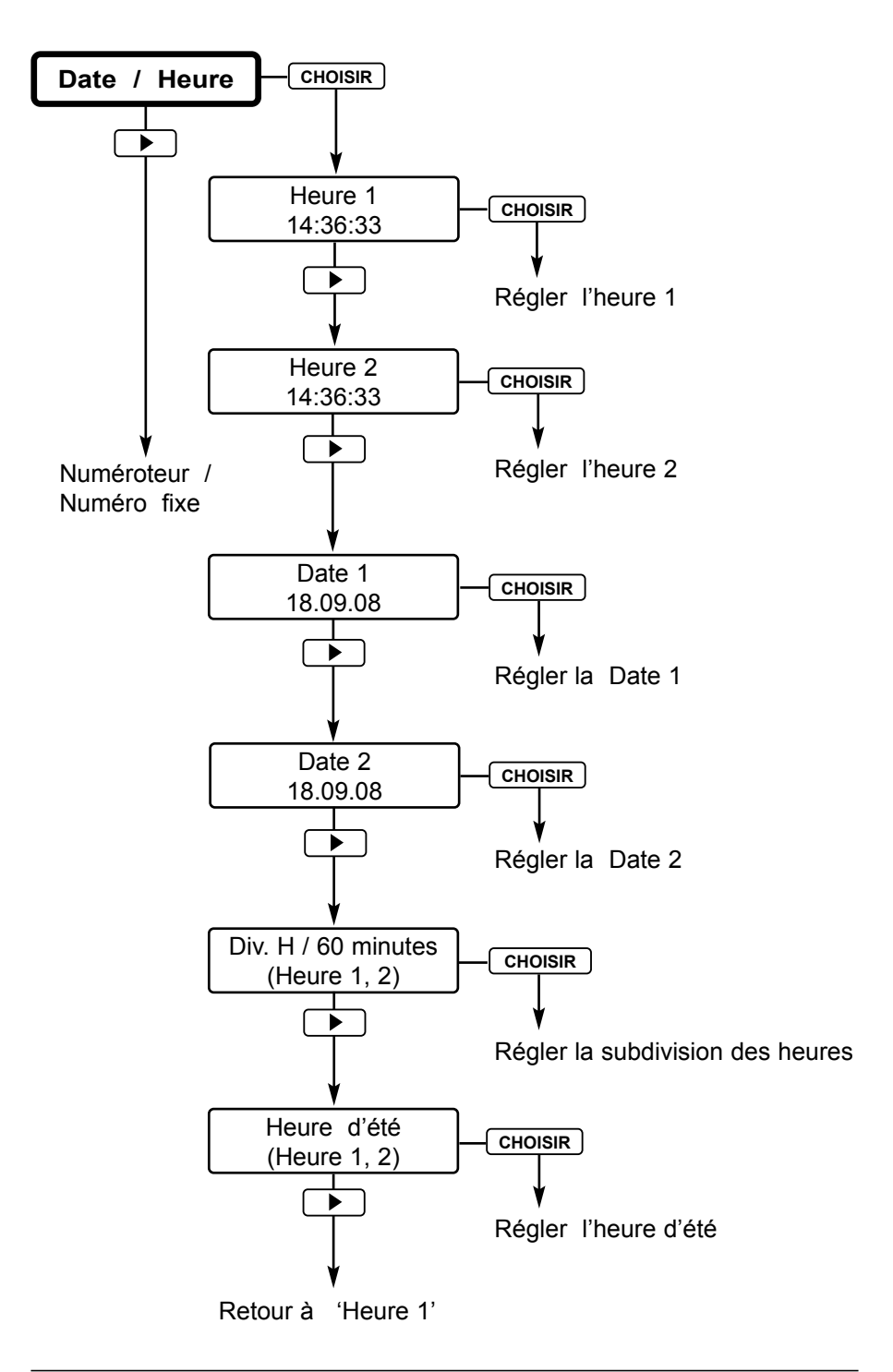

## Menu Numéroteur / Numéro fixe

| 1<br>Note | Numéroteur 1                              | A 6 ou 8 chiffres (selon l'empreinte<br>utilisée), il est employé pour les empreintes<br>mémorisées, internes à l'appareil                                                                                                    |
|-----------|-------------------------------------------|----------------------------------------------------------------------------------------------------|
|           | Numéroteur 2                              | Il est utilisé pour les empreintes<br>mémorisées sur une carte à puce                                                                                                    |
|           | • Mode<br>Numéroteur<br>(1, 2)            | est utilisé pour une impression croissante<br>de la valeur minimale à la valeur maximale<br>ou pour une impression décroissante<br>de la valeur maximale à la valeur minimal.<br>Croissant = impression croissante<br>Décroissant = impression décroissante |
|           | <ul> <li>Numéroteur<br/>manuel</li> </ul> | Le Numéroteur 1 et le Numéroteur 2<br>peuvent être incrémentés manuellement<br>par pression d'une touche<br>(cf page 17, 'Niveau opérateur / Bureau')                                                                                                    |
|           | • Numéro fixe                             | Des rubriques de menu servent à la<br>sélection d'un numéro fixe qui<br>ne sera pas incrémenté.                                                                                                    |
|           |                                           | Numéro fixe 1 est utilisé pour les<br>empreintes 11, 12 et 13 mémorisées<br>dans l'appareil                                                                                                    |
|           |                                           | Numéro fixe 2 est utilisé pour les<br>empreintes mémorisées sur<br>une carte à puce                                                                                                    |

#### Explications relatives au Numéroteur

Valeur initiale, valeur minimale, valeur maximale, mode

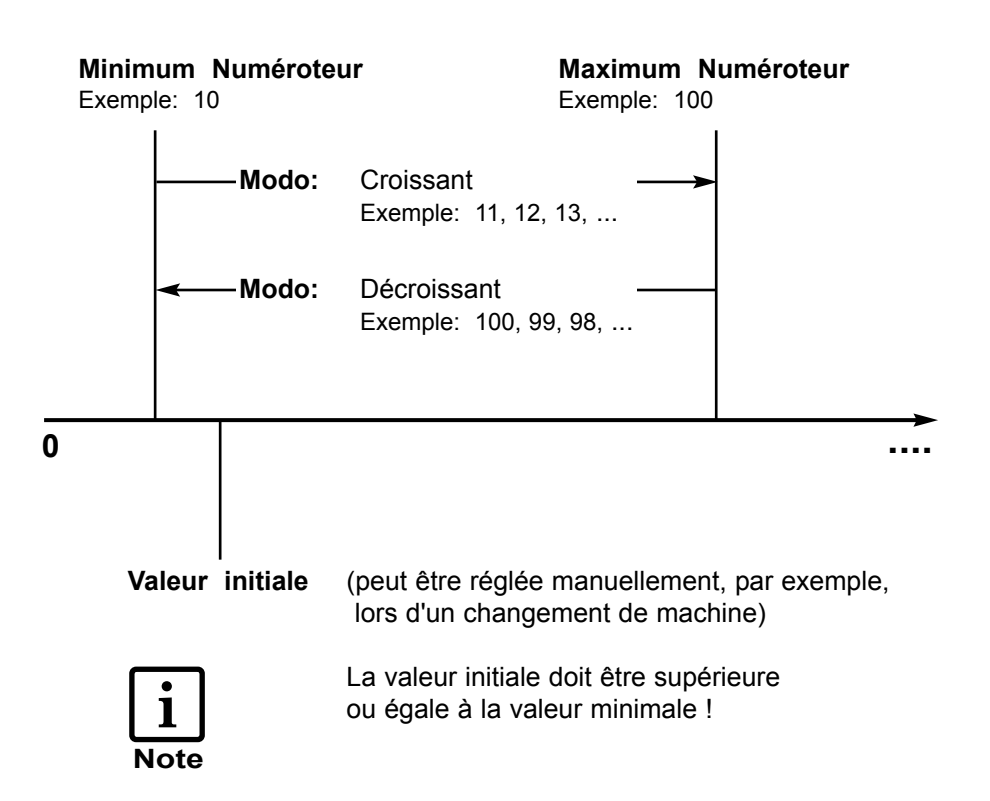

#### Unité de progression (1, 2)

Le pas de progression doit être compris entre 00 et 99. Ainsi, des documents peuvent être imprimés dans le pas de progression réglé

Exemple Unité de progression 10 : 0010, 0020, 0030, ....

#### Répétition (Numéroteur 1, 2)

Le facteur de répétition est utilisé lorsque plusieurs documents comportant le même numéro doivent être imprimés. Le réglage usine est 1, c'est-à-dire le numéroteur avance après chaque impression. Si la valeur est réglée sur 2, le numéroteur avance après deux impressions, etc... Le facteur de répétition peut être réglé entre 0 et 99. Pour la valeur 00, le numéroteur n'avance pas.

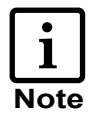

Si des nombres différents de documents doivent comporter le même numéro, il est recommandé d'utiliser le numéroteur manuel.

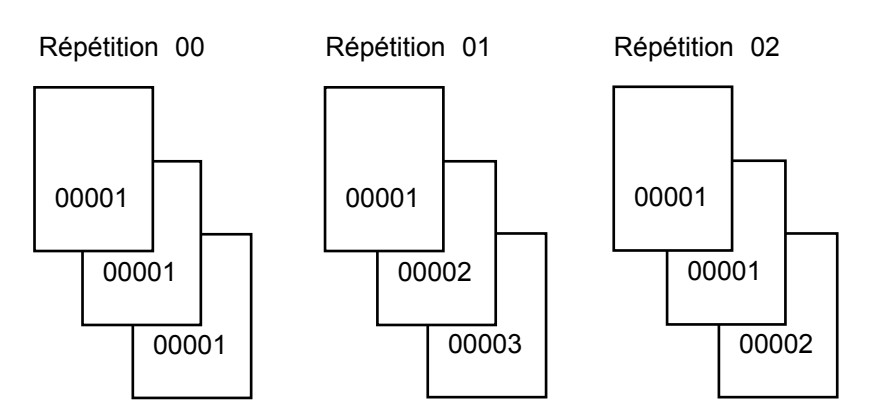

#### Pré - zéros ON / OFF (Numéroteur 1, 2)

Cette fonction est utilisée pour que les petits numéros soient plus lisibles. Si la fonction " Pre - Ceros OFF " est réglée, l'impression des lignes est prolongée avec un nombre croissant.

Exemple:

| Pre - Ceros | ON :  | 0001, | 0099, | 0999, | 9999 |
|-------------|-------|-------|-------|-------|------|
| Pre - Ceros | OFF : | 1,    | 99,   | 999   | 9999 |

#### Avancer le numéroteur manuellement

Le numéroteur peut être réglé manuellement de façon rapide et facile.

Pour cela, le point du menu "Numéroteur" doit être sélectionné sur le Niveau opérateur / Bureau (voir page 17, " Niveau opérateur / Bureau ")

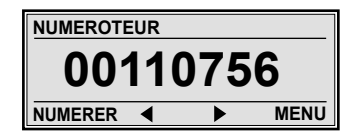

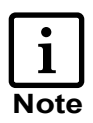

Si le numéroteur doit avancer exclusivement manuellement, le facteur de répétition doit être réglé sur "0"

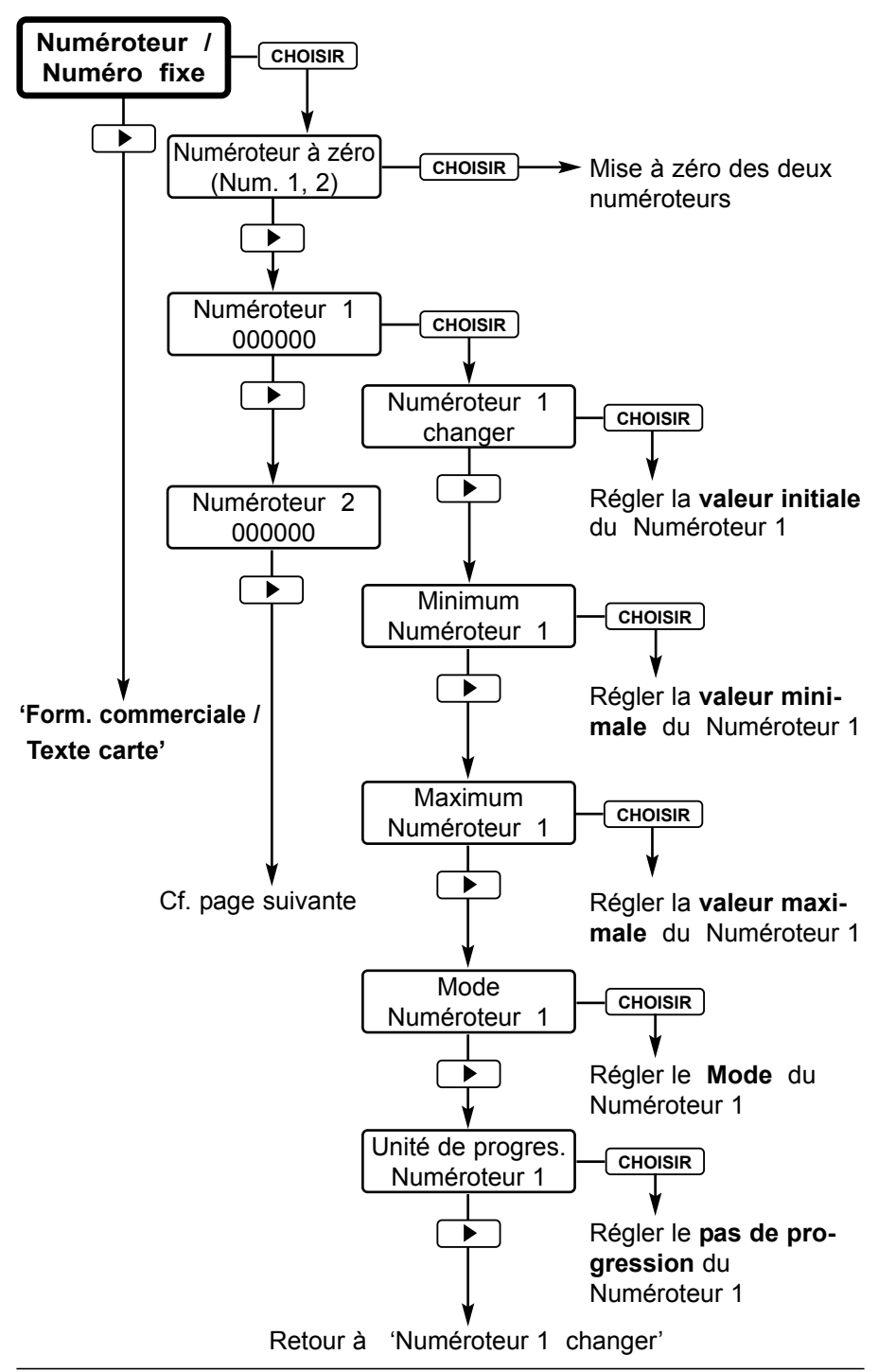

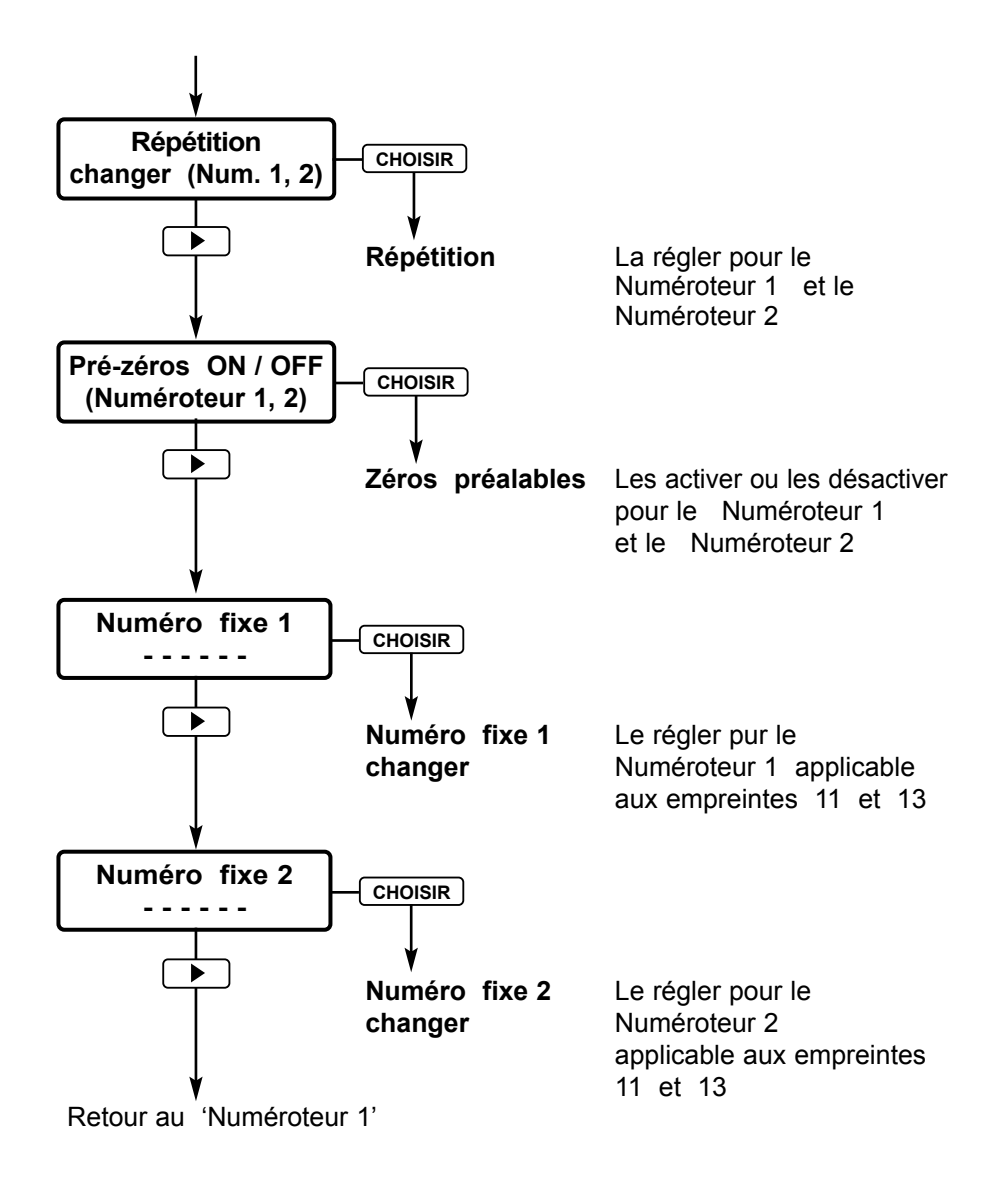

#### Menu Formules commerciale / Texte carte

| 1<br>Note | Formules<br>commerciales | <ul> <li>Ils ne peuvent pas être utilisés sur toutes les<br/>empreintes (cf. également pages 22 26,<br/>'Empreintes en mémoire')</li> </ul>                                                                                                    |
|-----------|--------------------------|----------------------------------------------------------------------------------------------------|
|           |                          | <ul> <li>12 textes prédéfinis comportant chacun un<br/>maximum de cinq caractères sont disponibles<br/>dans chaque langue</li> </ul>                                                                                                    |
|           |                          | <ul> <li>La sélection de signifie la<br/>désactivation du texte prédéfini</li> </ul>                                                                                                    |
| 1<br>Note | Texte carte              | <ul> <li>La rubrique de menu n'est sélectionnable que<br/>si la carte a été activée au préalable<br/>(cf. page 38)<br/>L'empreinte N° 00 doit par ailleurs être<br/>sélectionnée. La carte contenant des<br/>textes modifiables doit ensuite être insérée<br/>dans le lecteur de carte.</li> </ul> |
|           |                          | <ul> <li>Un maximum de 12 textes de carte</li> </ul>                                                                                                    |

 Un maximum de 12 textes de carte peut être mémorisé sur une carte

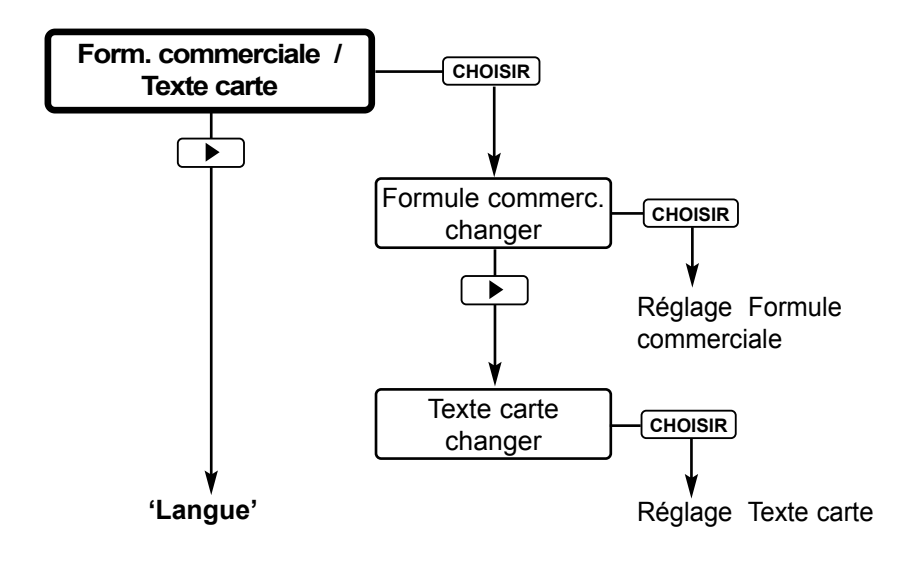

### Formules commerciale en mémoire:

| RECU  |   | RAPPL                      |
|-------|---|----------------------------|
| PAYE  |   | ANNUL                      |
| COPIE |   | FCTE.                      |
| AVOIR |   | CONFD                      |
| URGT. |   | ORIG                       |
| DUPLI |   | COMPT                      |
|       | = | pas de Formule commerciale |

#### Menu Langue

| i<br>Note | Langue du<br>menu     | <ul> <li>Présentation du menu dans la langue requise</li> <li>Les langues suivantes sont disponibles<br/>à la sélection : allemand, français, anglais</li> </ul> |
|-----------|-----------------------|----------------------------------------------------------------------------------------------------|
|           | Langue du<br>imprimer | <ul> <li>Présentation des empreintes pour l'impression<br/>à aiguilles dans la langue requise</li> <li>17 langues sont disponibles à la sélection</li> </ul>     |
|           |                       | <ul> <li>La présentation dans la langue requise<br/>s'étend aux textes prédéfinis des empreintes<br/>de même qu'aux noms des mois</li> </ul>                     |

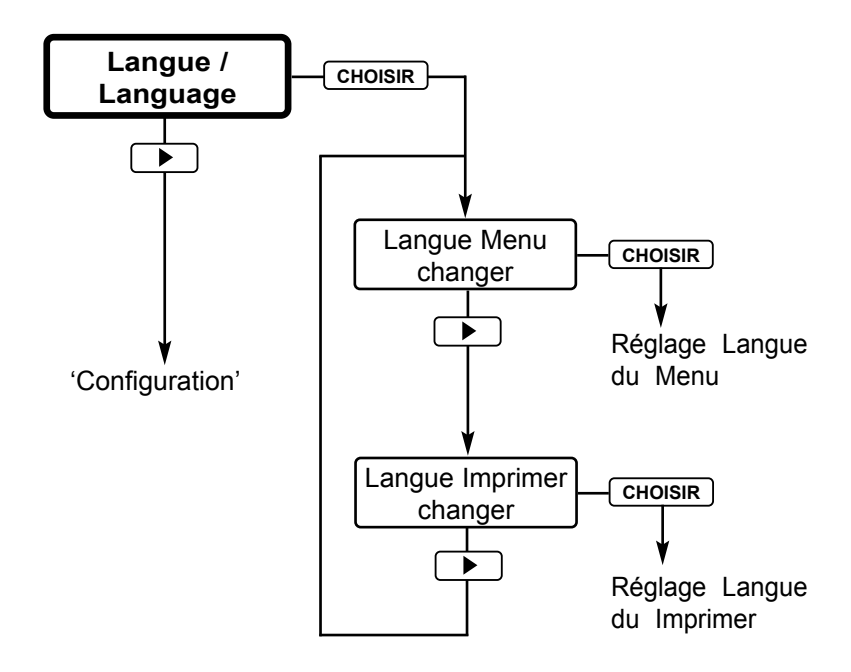

## Menu Configuration

| 1<br>Note | Carte                 | <ul> <li>ON / OFF<br/>Activer (ON) ou désactiver (OFF)</li> <li>Modifier le numéro d'identification<br/>de la carte.<br/>Cette rubrique de menu est protégée<br/>par un mot de passe. Son accès est<br/>limité au revendeur agréé de l'appareil.</li> </ul>  |
|-----------|-----------------------|----------------------------------------------------------------------------------------------------|
|           | Déclenche-<br>ment    | <ul> <li>Sélection du type de déclenchement.<br/>Trois types de déclenchement différents<br/>sont à votre disposition :<br/>Uniquement par la tablette<br/>Uniquement via contact de position<br/>Pression sur la tablette ou contact de position</li> </ul> |
|           | Menu-<br>Mot de passe | <ul> <li>ON / OFF         ON = Protection par mot de passe         activée pour l'accès au menu         OFF = Protection par mot de passe         désactivée</li> <li>Modifier le mot de passe du menu</li> </ul>                                            |
|           | Avertissem.<br>pile   | <ul> <li>ON / OFF         <ul> <li>ON = Un message d'avertissement<br/>est présenté sur l'écran lorsque<br/>la capacité des batteries est<br/>faible ou épuisée.<br/>Le message est présenté<br/>une fois par jour.</li> </ul> </li> </ul>                   |
|           |                       | OFF = Le message d'avertissement<br>est désactivé                                                                                                    |

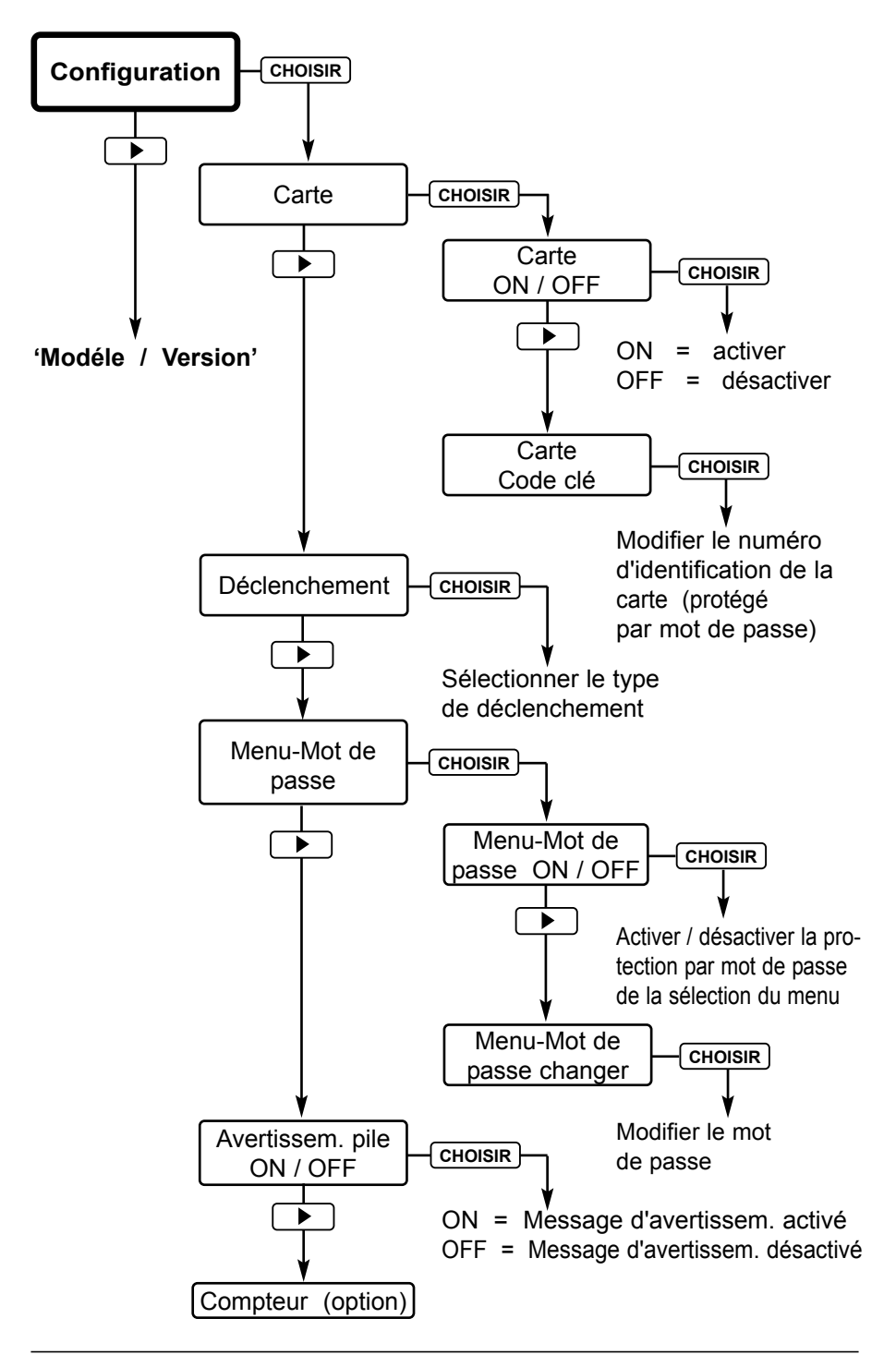

#### Fonctions de la carte

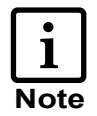

L'utilisation de carte programmables REINER permet de compléter l'appareil par les fonctions suivantes:

- Fonction clé
- Fonction clé + Identification de l'opérateur
- Fonction clé + Empreinte individualisée sur la carte à puce
- Fonction clé + Empreinte individualisée + Identification de l'opérateur

La fonction de carte à puce doit être activée dans le menu pour que ces fonctions puissent être utilisées (cf. pages 38, 39, 'Menu Configuration')

Insérer la carte verticalement dans l'ouverture prévue jusqu'au déclic, face portant la puce orientée vers l'opérateur. L'empreinte sélectionnée apparaît alors sur l'affichage.

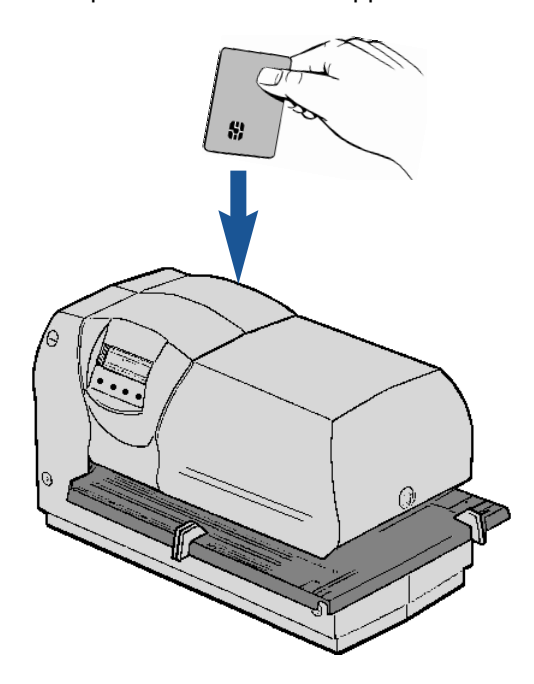

#### Fonction clé

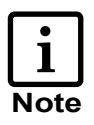

Après l'activation de la fonction de carte à puce, l'impression n'est plus possible que si une carte à puce est insérée dans l'appareil. Le message **insérer la carte à puce** est affiché en l'absence de carte.

#### Identification de l'opérateur sur la carte

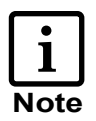

Un identifiant de l'opérateur mémorisé sur la carte peut être imprimé à la suite d'une empreinte en mémoire **dans** l'appareil ou avec l'empreinte individualisée mémorisée sur la carte à puce.

La fonction de carte doit avoir été activée au préalable (cf. menu 'Configuration / Carte', pages 38, 39) et le numéro de l'empreinte souhaitée doit également avoir été entré. L'impression peut être lancée dès qu'une carte a été insérée.

La largeur maximale de l'empreinte étant de 60 mm, l'identifiant de l'opérateur ne peut pas être intégré à toutes les empreintes (cf. page 22 ... 26, 'Empreintes en mémoire')

Exemple d'empreinte:

123456 18.09.08 08:45 BSP - Identification de l'opérateur

#### Empreinte individualisée sur la carte

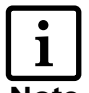

Les conditions suivantes doivent être remplies pour qu'une empreinte individualisée mémorisée sur la carte être utilisée :

- Note
- La carte à puce doit avoir été activée (cf. pages 38, 39)
- L'empreinte n° 00 doit avoir été sélectionnée (cf. page 22)

#### Remplacement de la cartouche à ruban

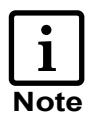

La cartouche à ruban est à remplacer lorsque l'empreinte produite par la plaque d'impression ou l'impression à aiguilles manque de clarté ou est incomplète.

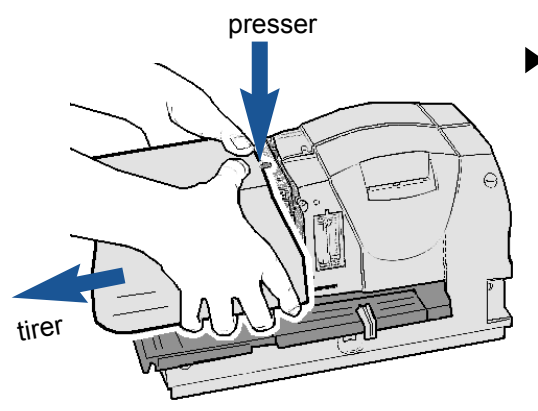

#### Retirer le capot

Saisir le capot à deux mains, puis exercer une pression vers le bas avec les deux pouces sur sa partie médiane afin de le déverrouiller. Retirer le capot par l'avant.

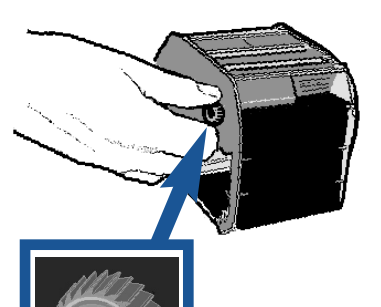

## Tendre le nouveau ruban

Tourner la molette vers la gauche, dans le sens de la flèche, d'environ un tour

#### Mise en place de la cartouche à ruban

Saisir la cartouche à ruban par sa poignée striée, l'insérer légèrement de biais dans ses guides puis la faire coulisser jusqu'à la butée dans le sens de la flèche

 Remettre le capot en place

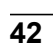

#### Remplacement de la plaque d'impression

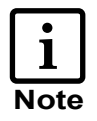

Une manipulation simple permet la mise en place d'une laque d'impression différente.

Retirer la capot

Saisir le capot du boîtier à deux mains, puis exercer une pression vers le bas avec les deux pouces sur sa partie médiane afin de le déverrouiller

 Retirer la cartouche à ruban

 Retirer la plaque d'impression

> Sortir la plaque d'impression en la tenant par la poignée (1)

#### Insérer la plaque d'impression

Insérer la plaque d'impression jusqu'à la butée en la tenant par la poignée (1)

 Remettre la cartouche à ruban en place

Remettre le capot en place

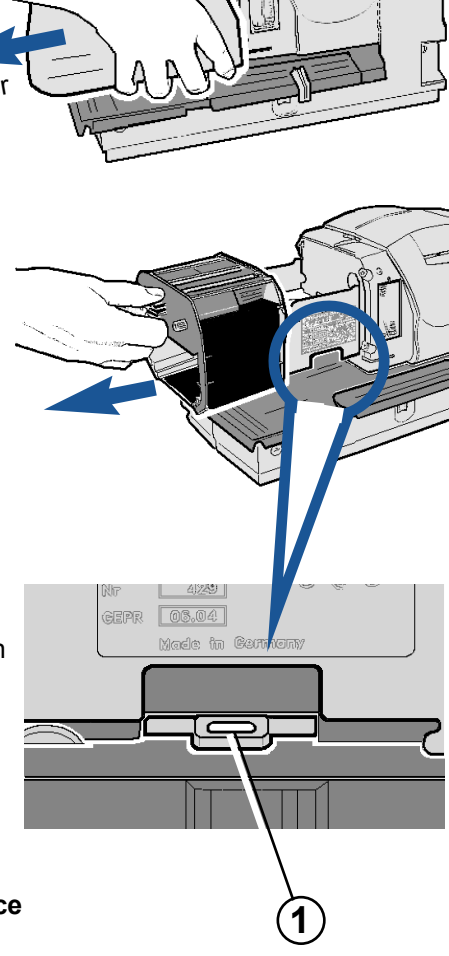

presser

#### Antivol pour plaque d'impression

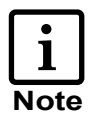

La mise en place de la serrure de sécurité en option (n° de référence = 736 071 - 000) permet d'éviter le retrait non autorisé de la plaque d'impression

- Retirer le capot
- Retirer la cartouche à ruban
- Mise en place ou retrait de la serrure de sécurité

Vous avez accès à l'emplacement de la serrure de sécurité par l'arrière de la machine (cf. figure A)

- Mise en place: Positionnez la serrure dans l'ergot prévu et tourner la clef vers la gauche pour la sortir (cf. figure B)
- Retrait: Entrer la clef dans la serrure et la tourner à droite. Vous pourrez sortir l'ensemble serrure (cf. figure B)
- Mise en place de la cartouche à ruban
- Remettre le capot

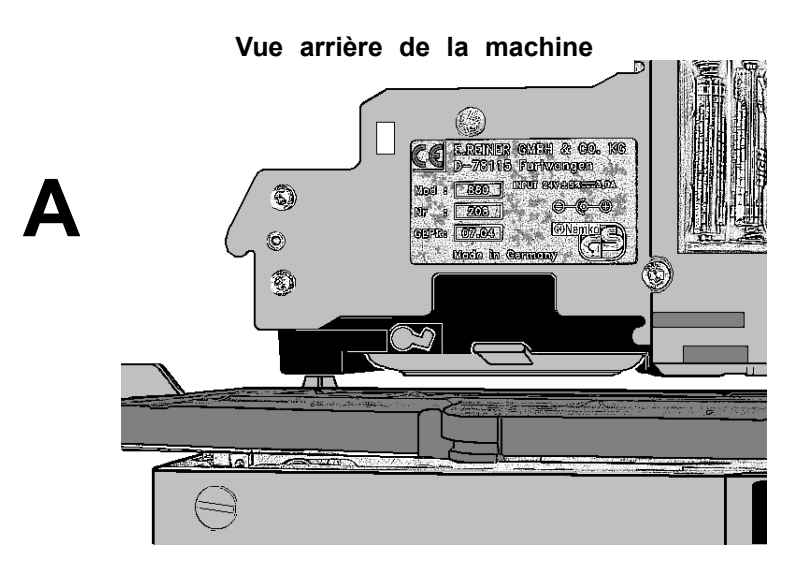

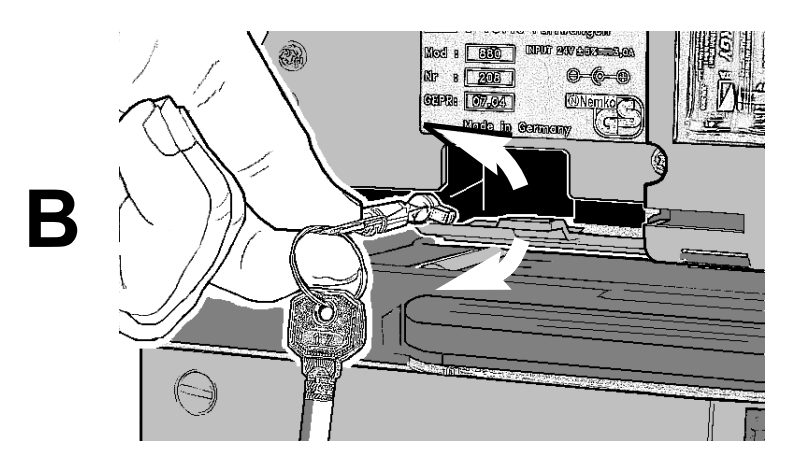

#### Interface USB

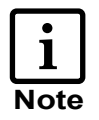

- L'interface USB (version 1.1) permet la connexion à un PC
- Cette connexion peut servir d'interface avec le marqueur électronique. Des données provenant d'un programme d'application sont ainsi transmises au REINER 880 et peuvent immédiatement être imprimées par ce dernier
- Une description de l'interface en vue de la création d'un programme d'application peut être obtenue auprès de REINER

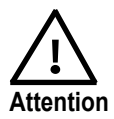

Des décharges électrostatiques au niveau du port de connexion de l'interface peuvent provoquer des perturbations de l'appareil et de ses fonctions

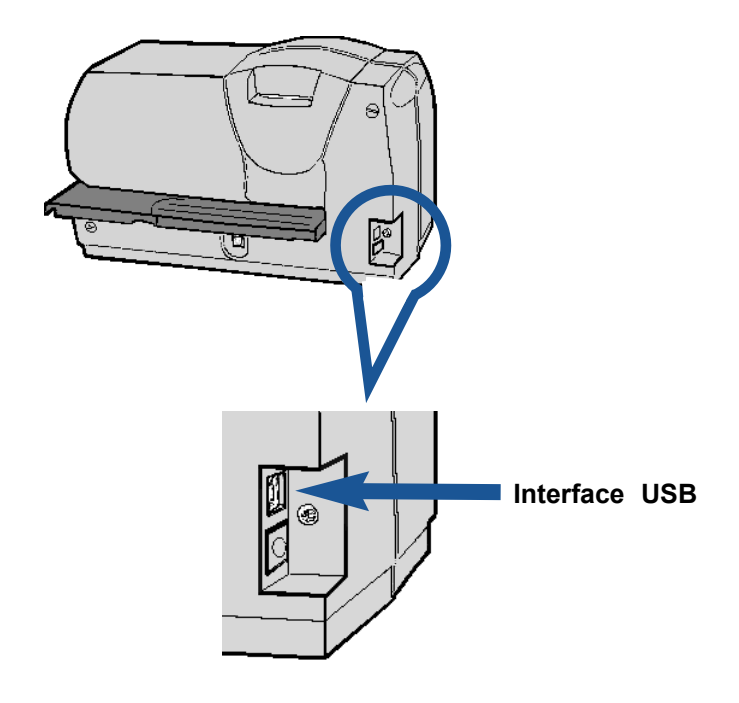

#### Nettoyage de l'appareil

#### Nettoyage du boîtier

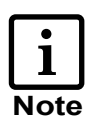

Les composants du boîtier sont vernis. N'utilisez pas de poudre abrasive ni de produit à action dissolvante sur les matières plastiques pour le nettoyage. Veillez à ce qu'aucun liquide ne pénètre à l'intérieur de l'appareil.

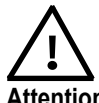

La surface extérieure du boîtier peut être nettoyée à l'aide d'un chiffon doux.

Attention En cas de salissures plus importantes, le chiffon peut être trempé dans une solution contenant un produit de rinçage doux.

#### Nettoyage de la fenêtre du ruban

- Retirer le capot
- Poser le capot sur un support stable
- Nettoyer la fenêtre métallique du ruban se trouvant sur la face intérieure du capot à l'aide d'un chiffon doux. En cas de salissures plus importantes, le chiffon peut être trempé dans une solution contenant un produit de rinçage doux.
- Remettre le capot en place

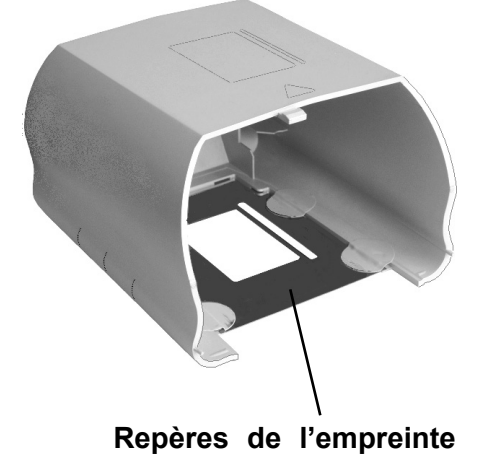

## Conseils d'utilisation et messages d'erreur

| Affichage                            | Cause de l'erreur                                                               | Remède                                                                                                    |
|--------------------------------------|---------------------------------------------------------------------------------|----------------------------------------------------------------------------------------------------|
| Piles vides<br>A changer svp         | Les batteries sont vides ou voltage insuffisant                                 | <ul> <li>Insérer des batteries<br/>neuves</li> <li>presser [ OK ],<br/>message paraît<br/>une fois par jour</li> </ul> |
| Compartiment<br>pile vide            | Le compartiment des<br>batteries est vide ou les<br>batteries sont mal insérées | <ul> <li>Insérer les batteries</li> </ul>                                                                              |
|                                      | Les batteries ne touchent pas les surfaces de contact                           | <ul> <li>Enfoncer les<br/>batteries sur la<br/>surface de contact</li> </ul>                                           |
| Insérer carte                        | Carte incomplètement<br>insérée ou insérée<br>à l'envers                        | Insérer la carte en<br>totalité ou dans<br>le bon sens                                                                 |
| Affichage sombre                     | 880 n'est pas relié<br>au secteur                                               | Brancher 880 sur<br>le secteur                                                                                         |
| Deuxiéme ligne<br>carte ignorée      | 880 ne peut pas utiliser la seconde ligne de la carte                           | presser <b>[ OK ]</b> , seule<br>la ligne 1 est utilisée                                                               |
| Avertissement 02 pas d'empreinte     | Le numéro de l'empreinte<br>sélectionnée n'est pas valable                      | Choisir une empreinte valable                                                                                          |
| Avertissement 04<br>Erreur EEPROM    | Erreur EEPROM                                                                   | presser <b>[OK]</b> ,<br>informer<br>éventuellement<br>votre revendeur ou le<br>service technique                      |
| Avertissement 08<br>Empr. trop large | L'empreinte excède<br>la largeur maximale<br>de 60 mm                           | presser [ <b>OK</b> ] puis<br>raccourcir l'empreinte<br>(désactiver le texte<br>prédéfini)                             |

| Affichage                                 | Cause de l'erreur                                                                                                    | Remède                                                                                              |
|-------------------------------------------|----------------------------------------------------------------------------------------------------|----------------------------------------------------------------------------------------------------|
| Avertissement 10<br>L'imprimante          | Le processus d'impression<br>n'a pas été exécuté<br>en totalité                                                                               | Presser <b>[OK]</b> et<br>contrôler ou renouveler<br>la cartouche à ruban                           |
| Avertissement 11<br>Unité de prog.> 10    | Numéroteur 1: Le pas de<br>progression est supérieur ou<br>égal à 10 alors que le<br>numéroteur de l'empreinte<br>un nombre à un seul chiffre | Presser <b>[OK]</b><br>puis sélectionner<br>un pas de<br>progression inférieur<br>à 10 dans le menu |
| Avertissement 12<br>Unité de prog.> 10    | Numéroteur 2: Le pas de<br>progression est supérieur ou<br>égal à 10 alors que le<br>numéroteur de l'empreinte<br>un nombre à un seul chiffre | Presser <b>[OK]</b><br>puis sélectionner<br>un pas de<br>progression inférieur<br>à 10 dans le menu |
| Avertissement 15 changer carte            | Carte insérée incor-<br>rectement dans le lecteur<br>ou carte non valable                                                                     | Insérer correctement<br>la carte ou utiliser<br>une carte valable                                   |
| Avertissement 16 pas code REINER          | II ne s'agit pas d'une carte<br>à REINER                                                                                                    | Utiliser une carte<br>à REINER                                                                      |
| Avertissement 17<br>Erreur code clé       | Le numéro d'identification<br>de la carte ne coïncide<br>pas avec le réglage<br>de l'appareil                                                 | Corriger le numéro<br>d'identification de la<br>carte à puce ou<br>modifier le préréglage           |
| Avertissement 18<br>Erreur de données     | Les données de la carte<br>ne sont pas<br>vraisemblables                                                                                      | Il peut s'agir d'une<br>erreur de lecture,<br>rèinsérer la carte                                    |
| Avertissement 21<br>Program > 0<br>non OK | Un numéro d'empreinte<br>supérieur à 0 est associé<br>à la carte                                                                              | Associer l'empreinte<br>numéro 0 à la carte                                                         |

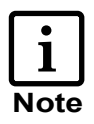

La touche de réinitialisation est à activer lorsque le Reiner 880 se trouve dans un état de fonctionnement indéfini ou lorsque l'affichage présente des caractères dénués de sens.

Le programme est redémarré lorsque l'appareil est réinitialisé. Cette procédure remet l'appareil dans un état défini.

#### Exécution d'une réinitialisation :

- Utiliser la pointe de réinitialisation: Celle-ci se trouve parmi les accessoires vée parmi les accessoires du contact de position (cf. page 6)
- Introduire la pointe de réinitialisation dans l'ouverture située sur la face arrière de l'appareil et activer la touche de réinitialisation

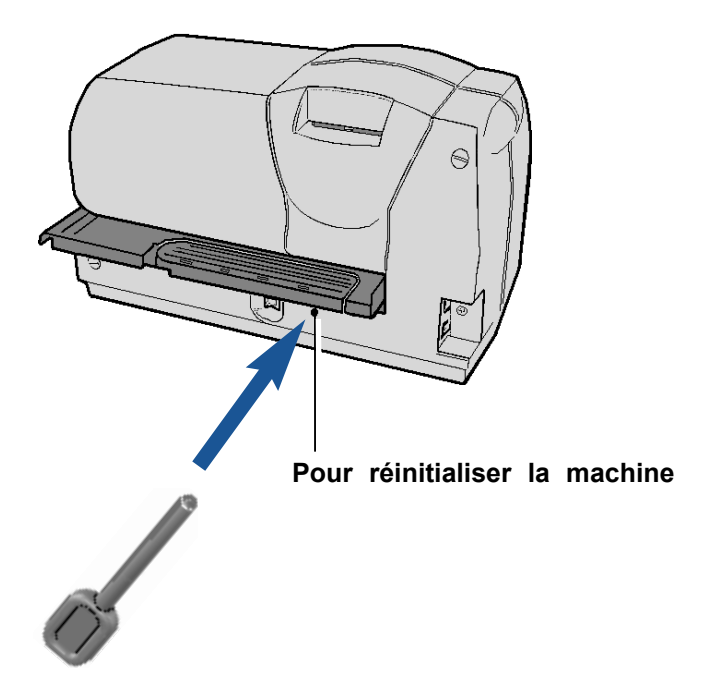

## Caractéristiques techniques

| Dimensions (L x P x H in mm)                         | 336 x 166 x 198                                                                                |
|------------------------------------------------------|------------------------------------------------------------------------------------------------|
| Poids                                                | environ 6,9 kg                                                                                 |
| Capacité du ruban                                    | environ 800.000 caractères<br>environ 16.000 empreintes<br>(avec placque d'imrepssion)         |
| Durée d'impression<br>Séquence d'impression          | eviron 0,6 seconde<br>> 1,2 secondes                                                           |
| Plage de température ambiante d'utilisation          | + 10° C + 40° C<br>Possible sous conditions jusqu'à - 8° C                                     |
| Plage de température, transport et stockage          | - 40° C + 70° C                                                                                |
| Niveau d'humidité de l'air<br>pourd'utilisation      | 30% 70% d'humidité relative                                                                    |
| Niveau d'humidité de l'air, transport<br>et stockage | 10% 90% d'humidité relative                                                                    |
| Alimentation életrique                               | Via le module d'alimentation joint dans la livraison Classe de protetion II                    |
| Tension à l'entrée du module                         | 100 240 V ~ / 50 60 Hz /<br>1,5 A AC                                                           |
| Tension à la sortie du module                        | 24 V DC / 3,0 A                                                                                |
| Niveau sonore maximal                                | < 70 dB (A)<br>(Valeur d'émission rapportée<br>au poste de travail selon<br>la norme ISO 7779) |

#### Certificats

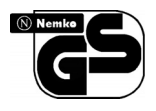

CE

#### Sécurité contrôlée

Le marqueur électronique 880 est fabriqué dans le respect des nomes de sécurite IEC 950, EN 60950 et VDE 0805

#### Identification

Le marqueur électronique 880 satisfait aux exigences de la directive 89 / 336 de l'UE concernant la compatibilité électromagnétique, raison pour laquelle l'appareil porte l'identification CE

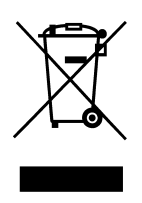

Les appareils électriques et électroniques n'entrent pas dans la catégorie des ordures ménagères ou des déchets non recyclables

Les batteries utilisées n'entrent pas dans la catégorie des ordures ménagères ou des déchets recyclables. Les batteries usagées doivent être éliminées conformément aux réglementations en vigueur.

# **REINER** GmbH & Co. KG Baumannstr. 16 D - 78120 Furtwangen

| Telephone | + 49 7723 6570   |
|-----------|------------------|
| Fax       | + 49 7723 657200 |
| E - Mail  | reiner@reiner.de |
| Internet  | www.reiner.de    |
|           |                  |